FUNDED BY TRUST FOR LONDON

## Hands on... PIKTOCHART

Brought to you by Datawise London and Superhighways

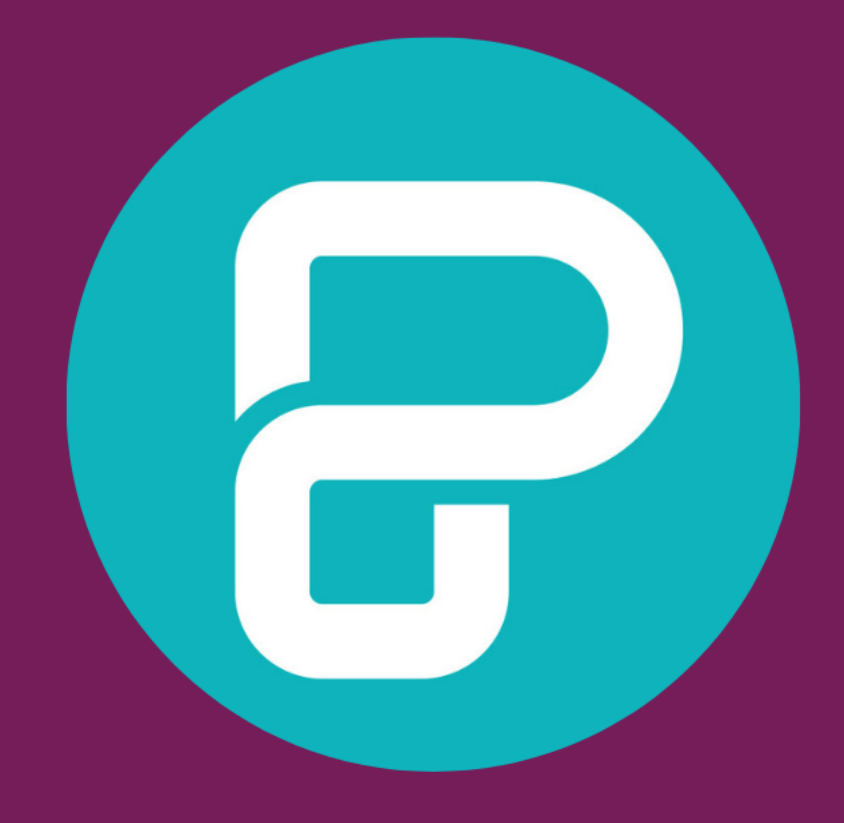

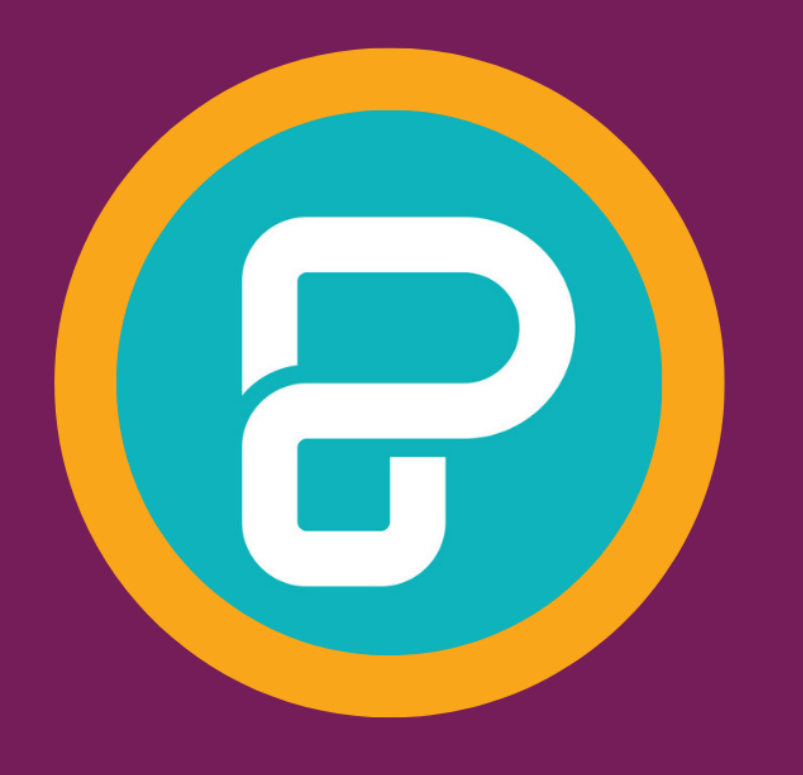

## What we'll cover today

DEMO of key features
 essential design principles
 create a simple design
 download and share your creations

### How this session will run

- ✓I'll share a couple of slides
- ✓Then I'll demo
- ✓Then it's over to you!
- We're working with a fictitious case study
- I'll ask you to recreate a 1 page Annual Review
- ✓You won't finish!

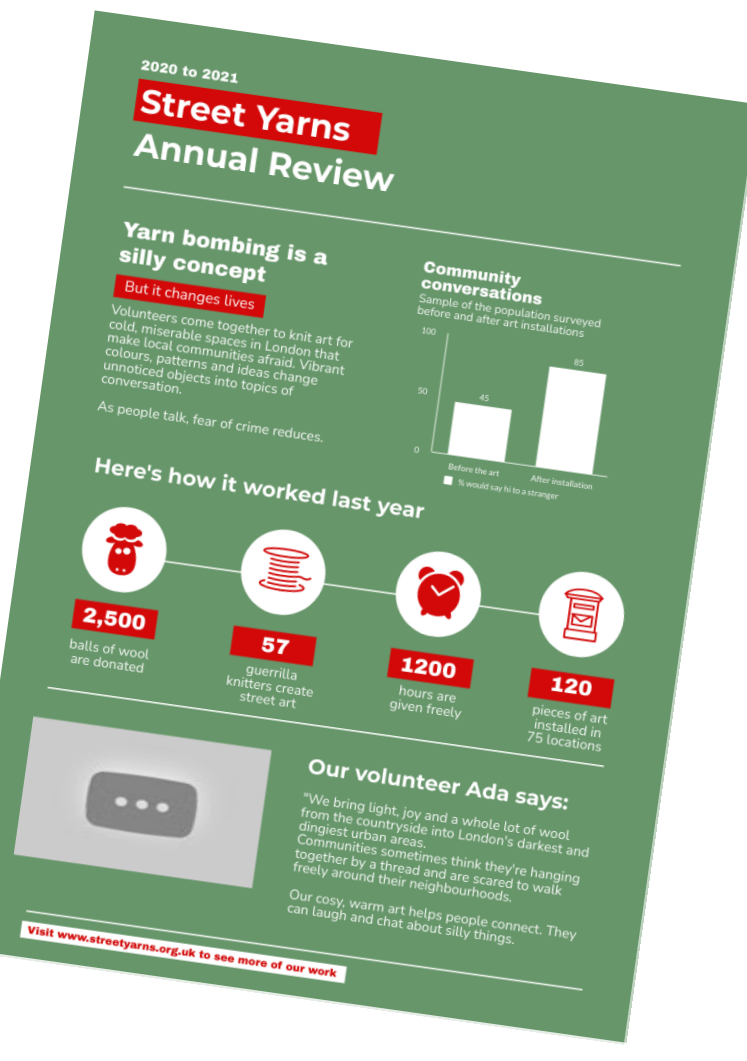

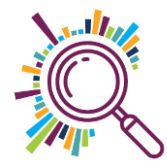

What would you like to use PiktoChart for?

Answers in chat...

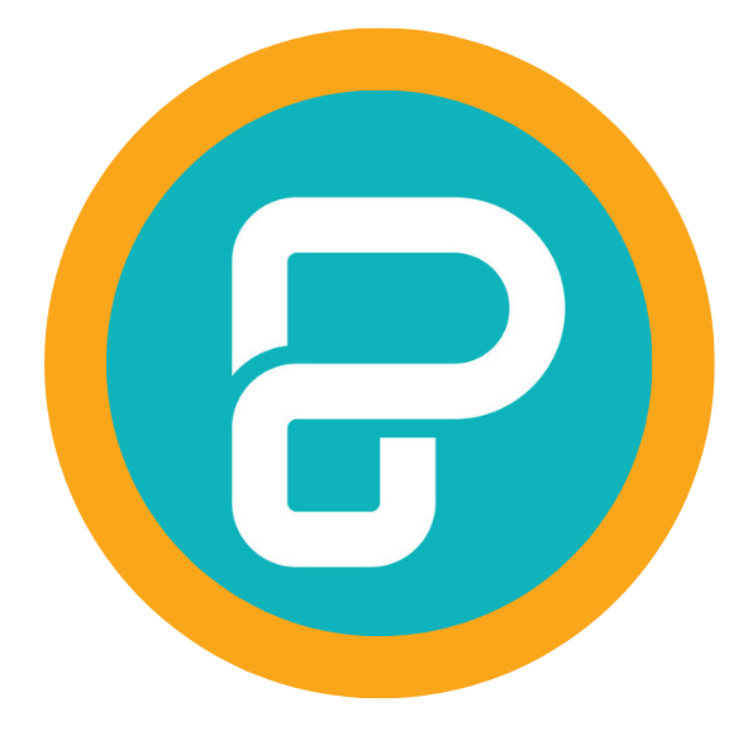

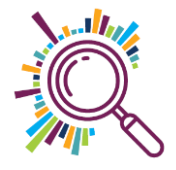

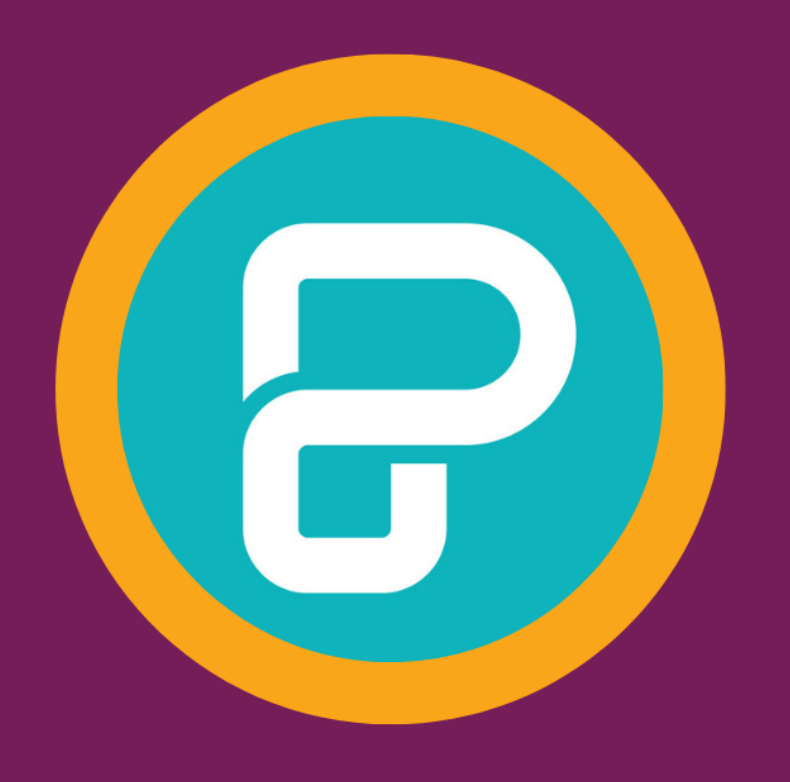

#### HOW TO

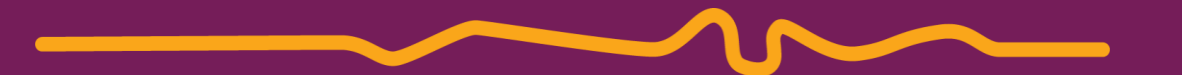

## Find your way around

#### Your dashboard

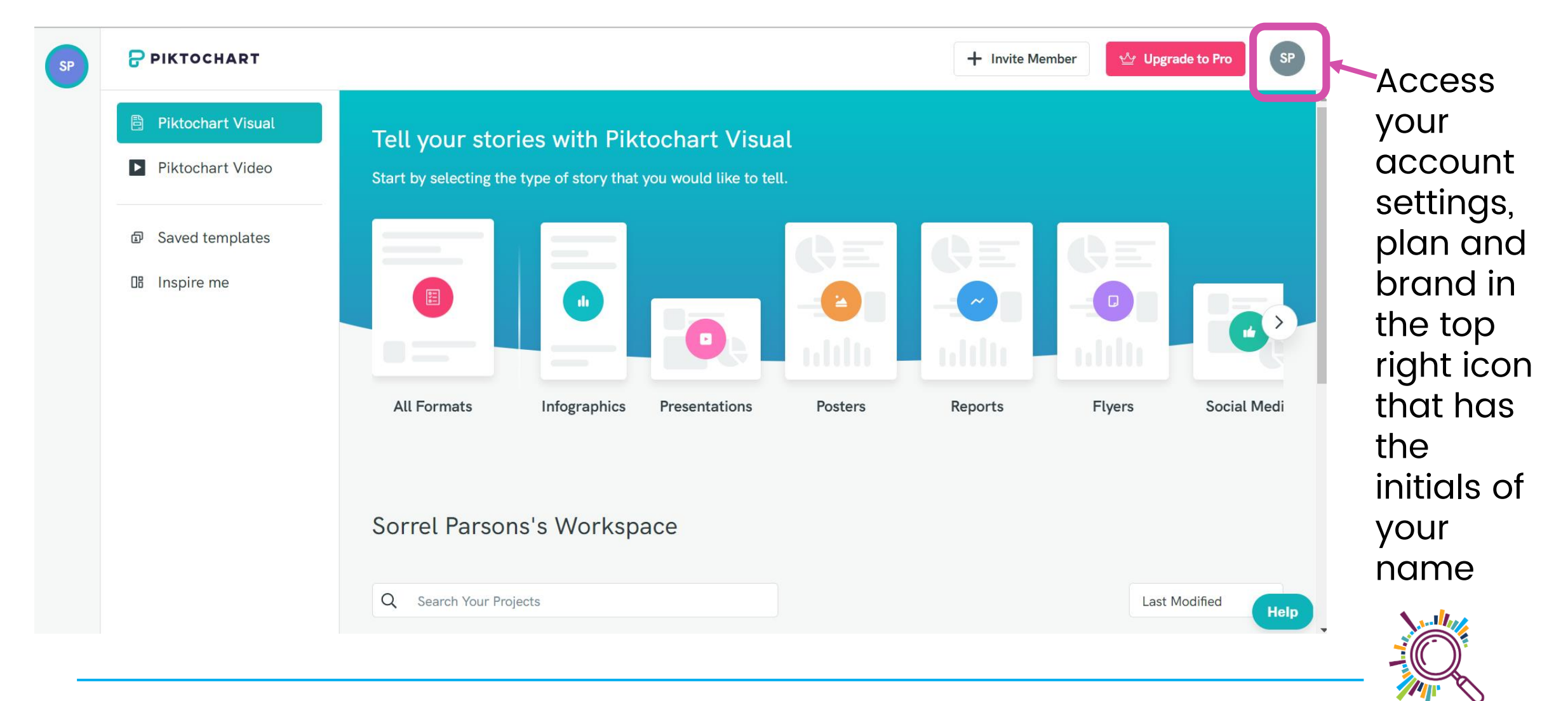

### Brand is a paid for feature

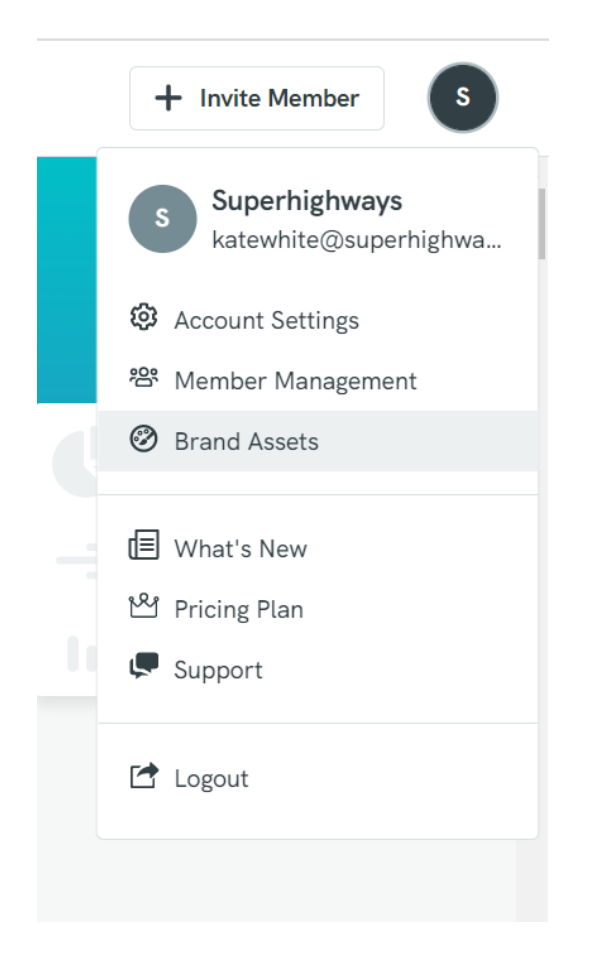

- 1. Click on your account icon
- 2. Go to brand assets
- 3. You can now add your brand colours
- 4. Easily choose from your logo
- 5. And add your fonts

But don't worry, you can still choose your colours in each template

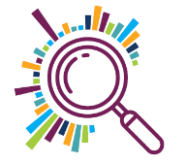

#### It looks like this...

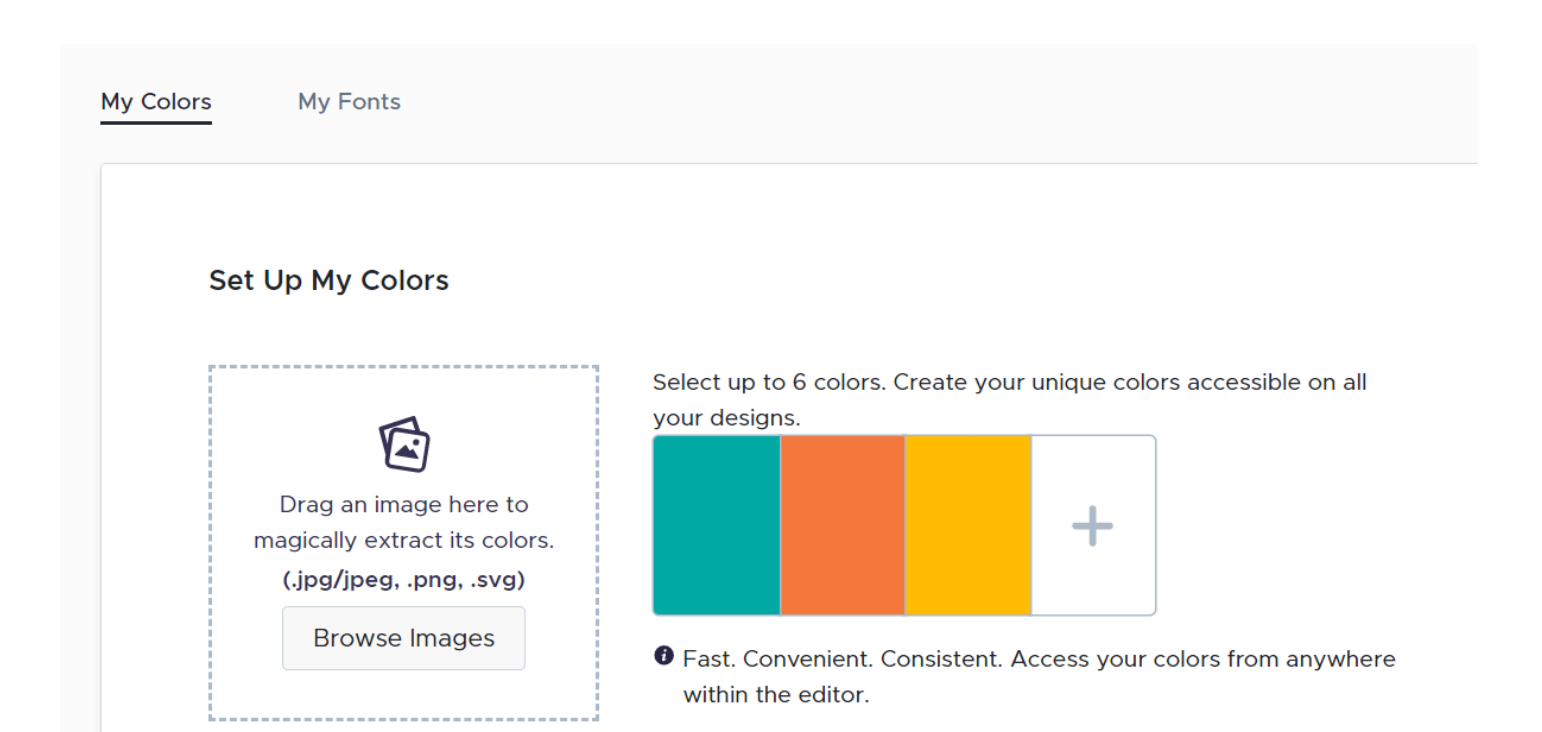

 ✓£60 annually non profit pricing

- ✓£14 per month annually others (or £29 for one month)
- ✓ See the paid for plans

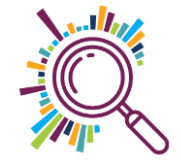

Remember whatever you click on opens in a new tab in your browser...

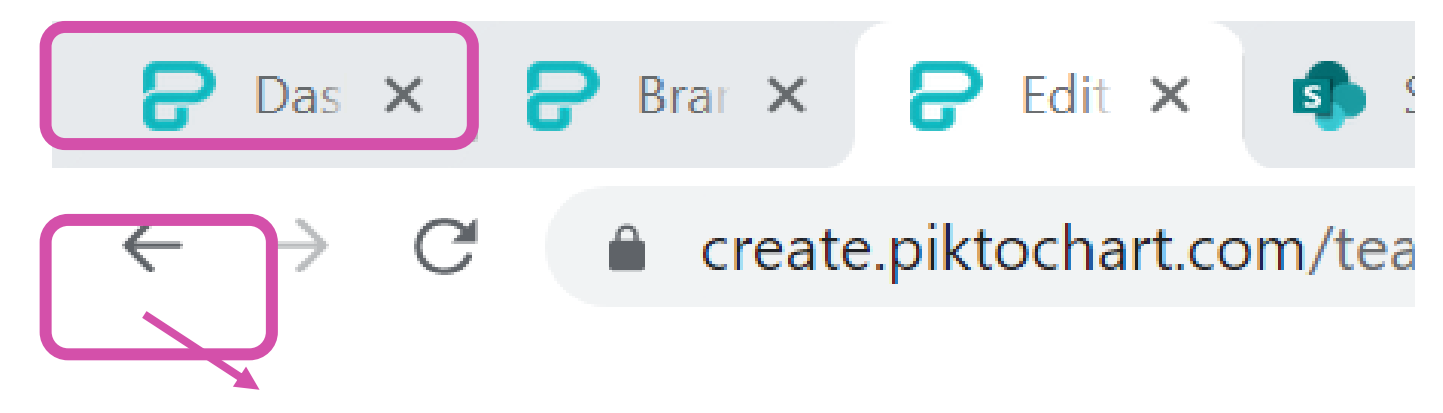

You don't need to use the back button in the address bar to see your dashboard.

But you can use the internal back button top left.

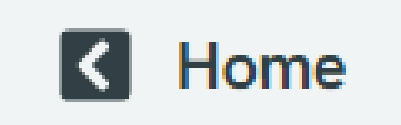

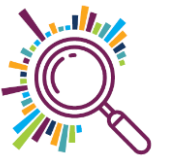

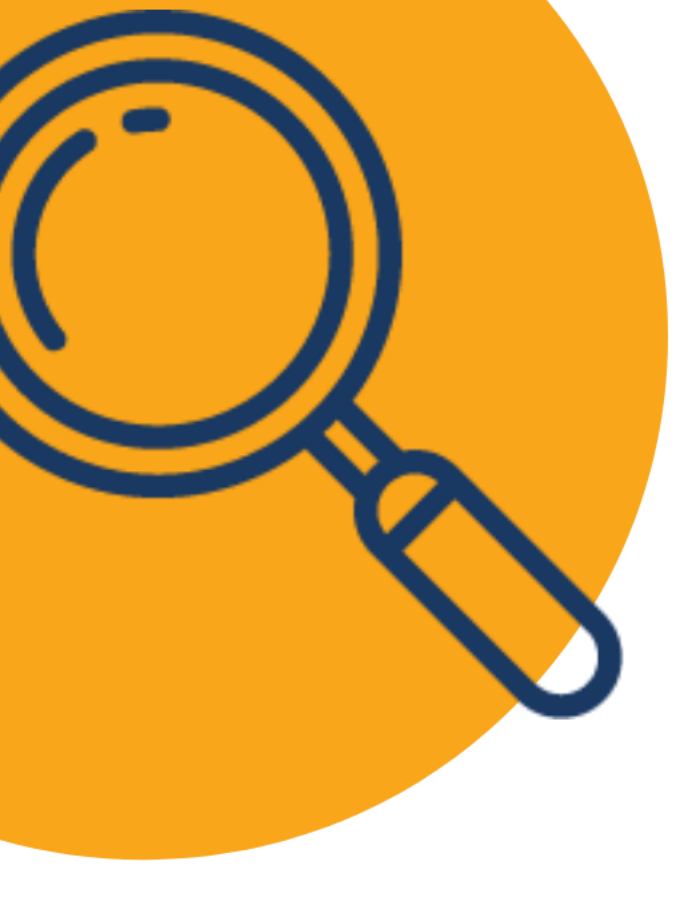

## Try it for yourself:

- 1. Log into your account
- 2. Go have a look at your settings
- 3. Go back to your dashboard

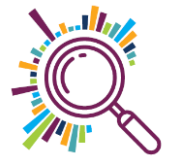

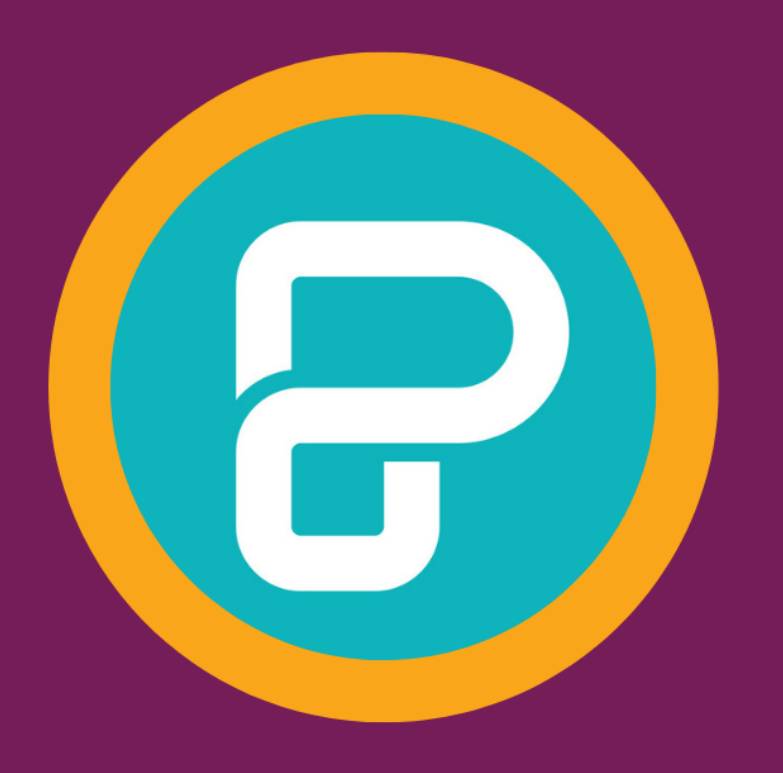

# HOW TO Choose a template

### Choosing a template

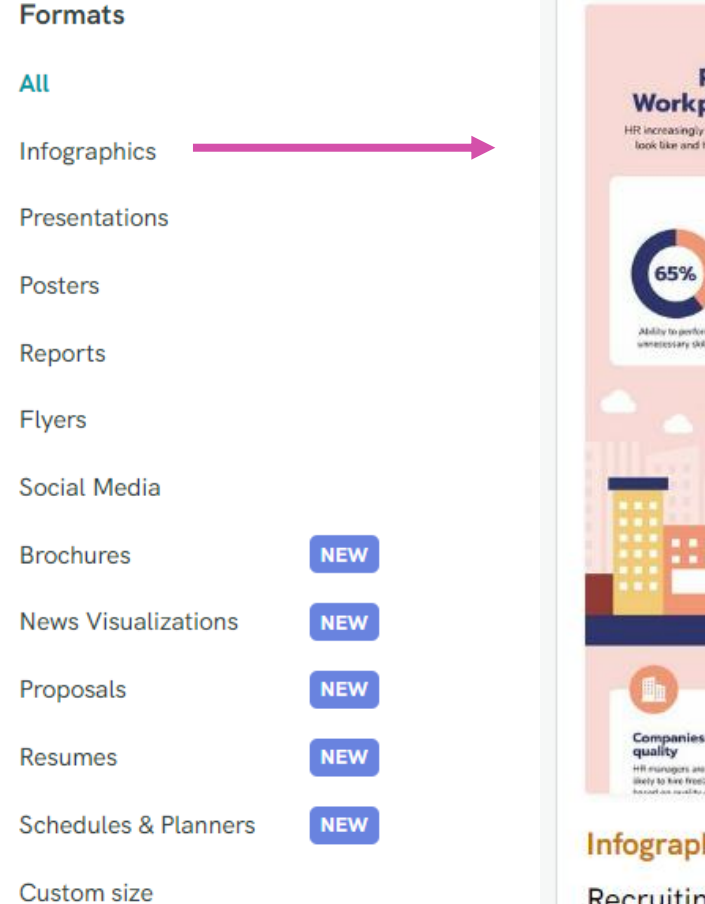

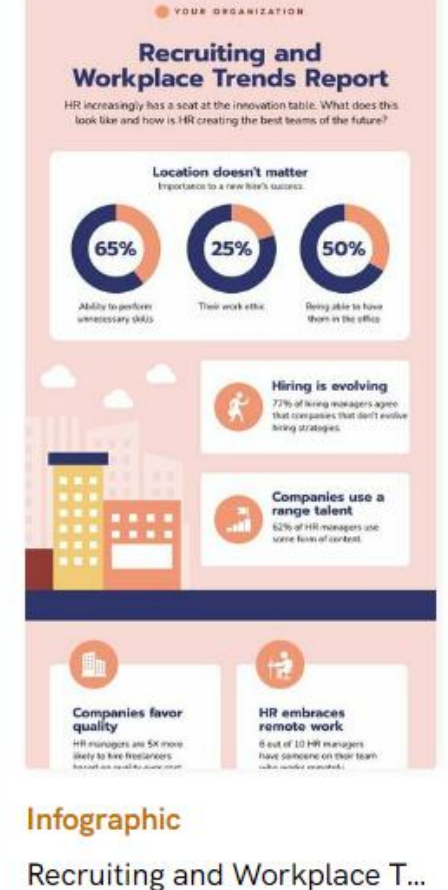

You can:
 're-size
 duplicate blocks
 remove blocks
 duplicate your design

#### So choose for the story you want to tell

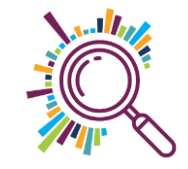

#### **BUT remember**

 Templates are created by designers with lots of experience

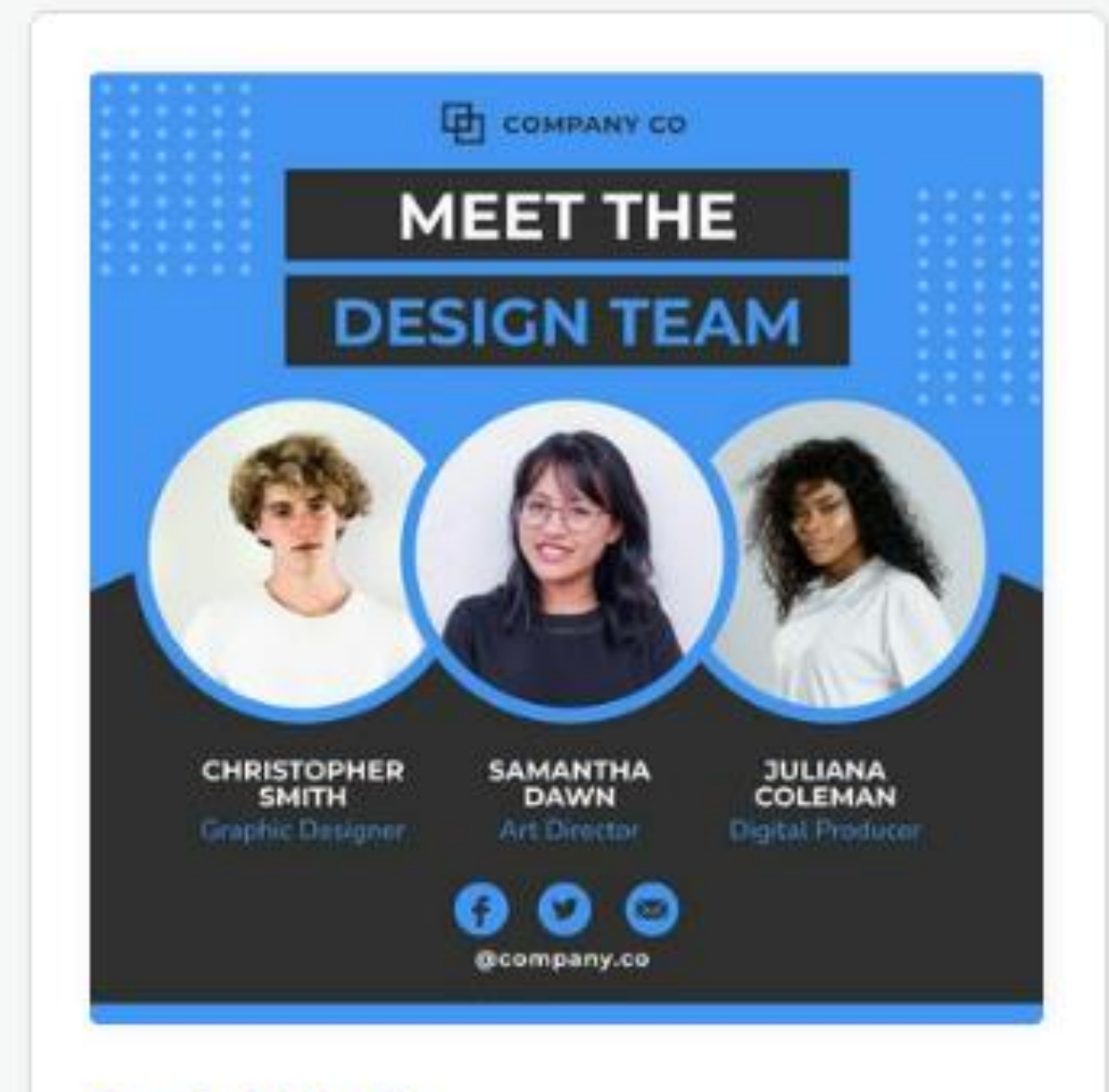

#### Social Media

Meet the Design Team Instagra...

### **Choosing your editor**

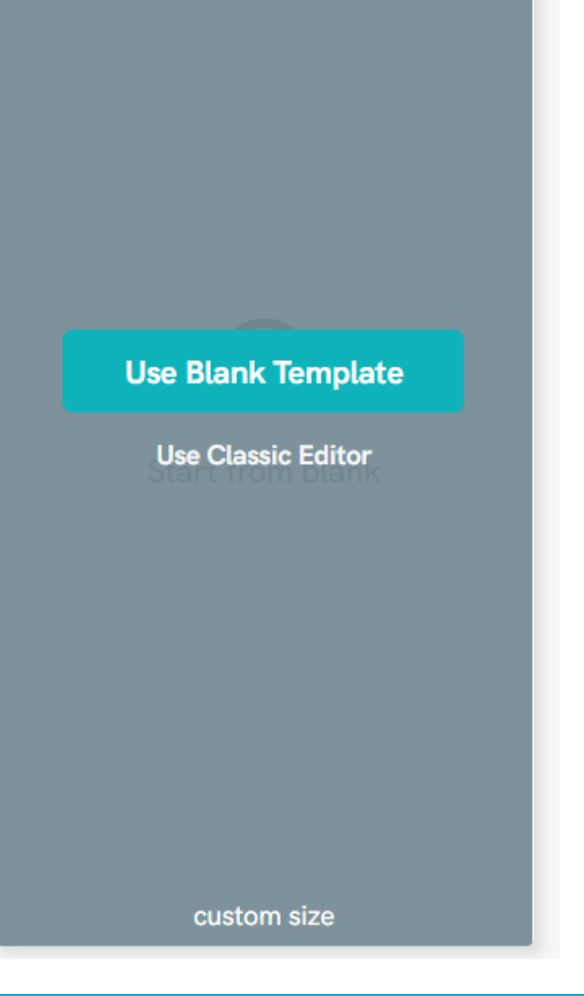

 If you click on blank template you are choosing the new editor

 Or you can choose to Use Classic Editor

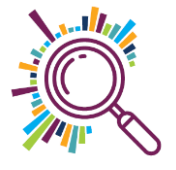

### PiktoChart simple visual editor

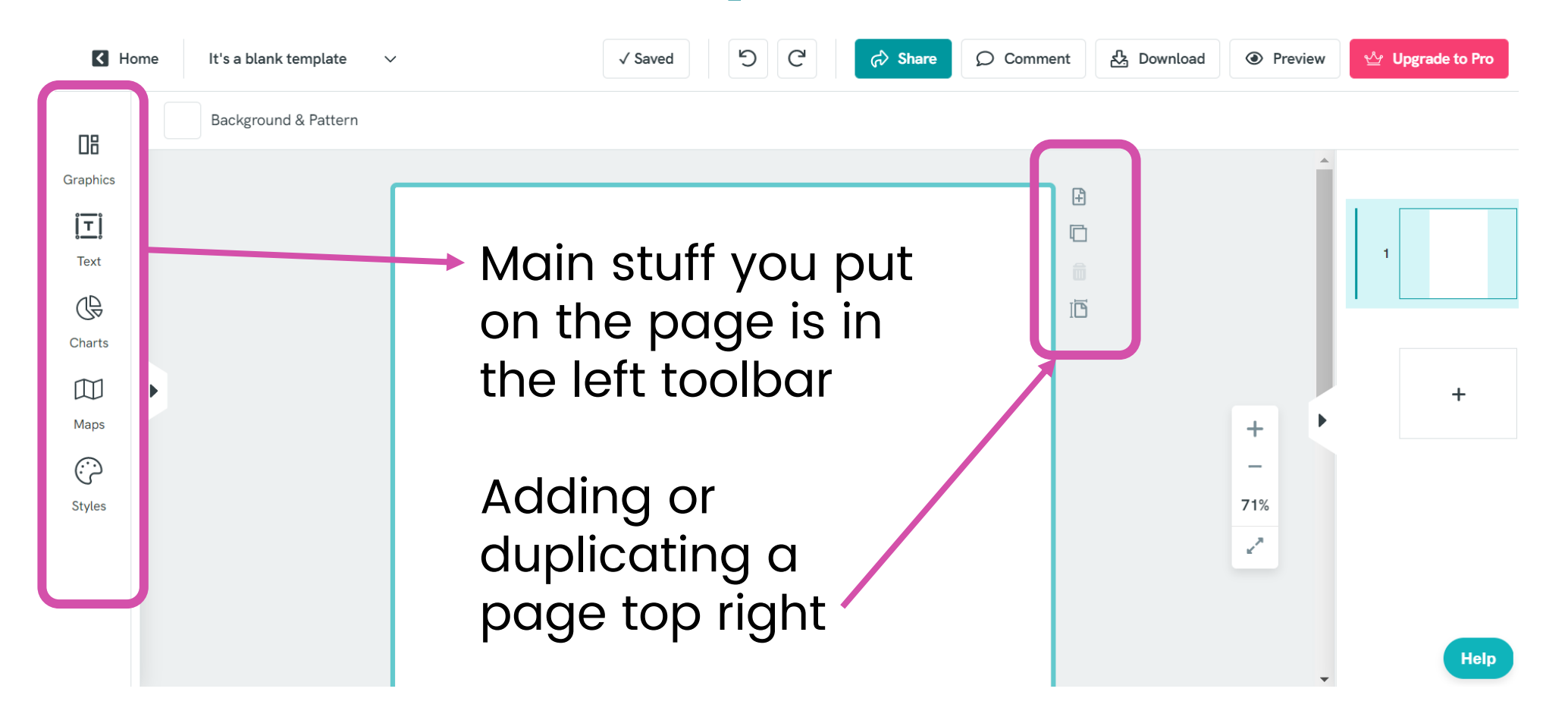

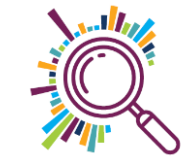

#### **Classic view editor**

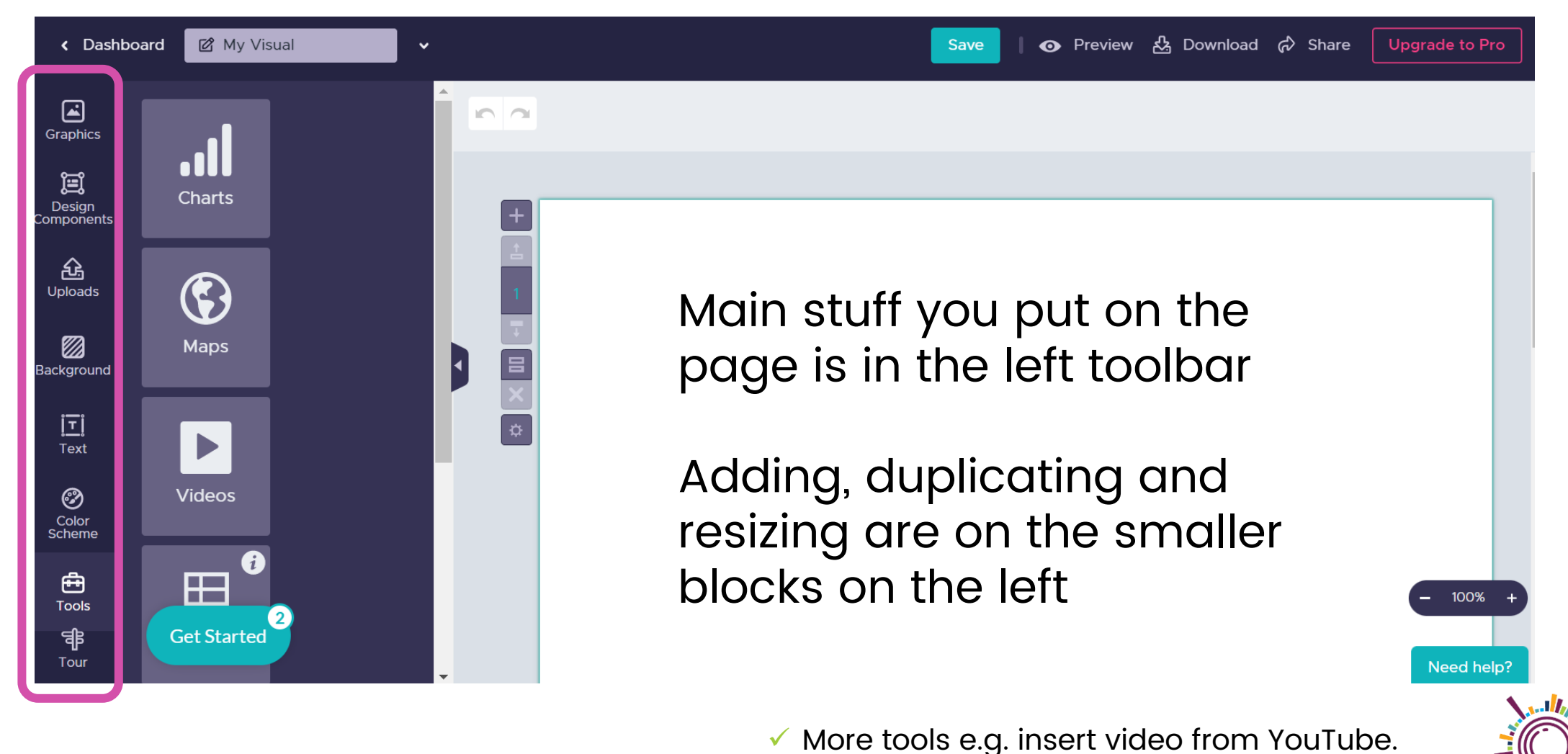

### Once you have created a design

| Created in New Editor                                                 |
|-----------------------------------------------------------------------|
| Share<br>Save template UPGRADE<br>Duplicate<br>Open on Web<br>Present |
| Delete                                                                |
|                                                                       |

 Click on the three dots by any design in your dashboard to duplicate or delete

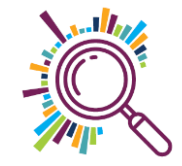

## And don't worry, you can resize!

|            |           | Resize Page |   |
|------------|-----------|-------------|---|
| Page Size  |           |             |   |
| Custom     |           | ~           |   |
| 🗌 Portrait | Landscape | e           |   |
| Width      | Height    |             |   |
| 800        | × 1131.37 | px 🗢        | X |

 ✓ Go to the little page icon (with a turned down corner) in right hand toolbar

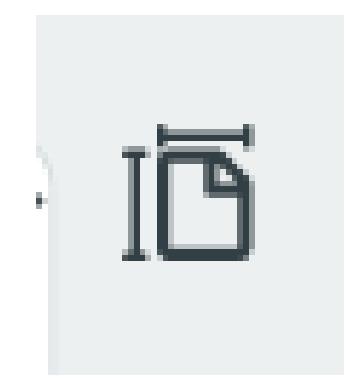

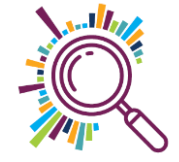

#### **Rename your visual**

Rename your visual in the top left hand box next to the Home or back to workspace button

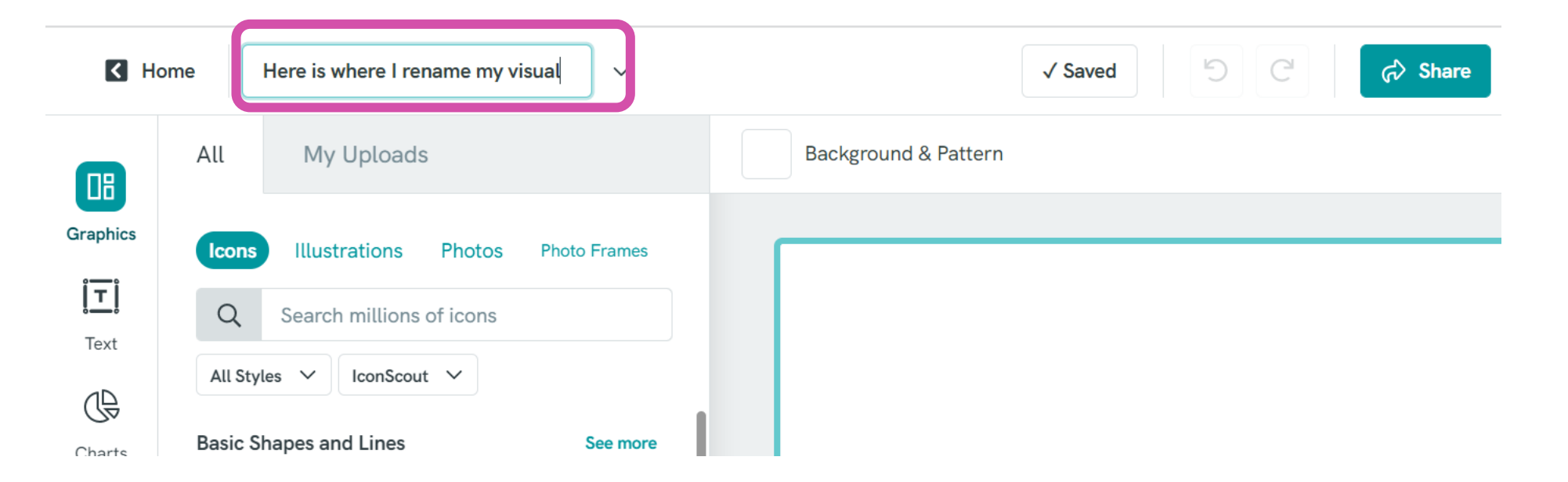

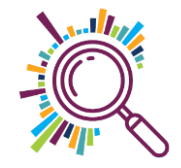

#### DEMO Simple editor

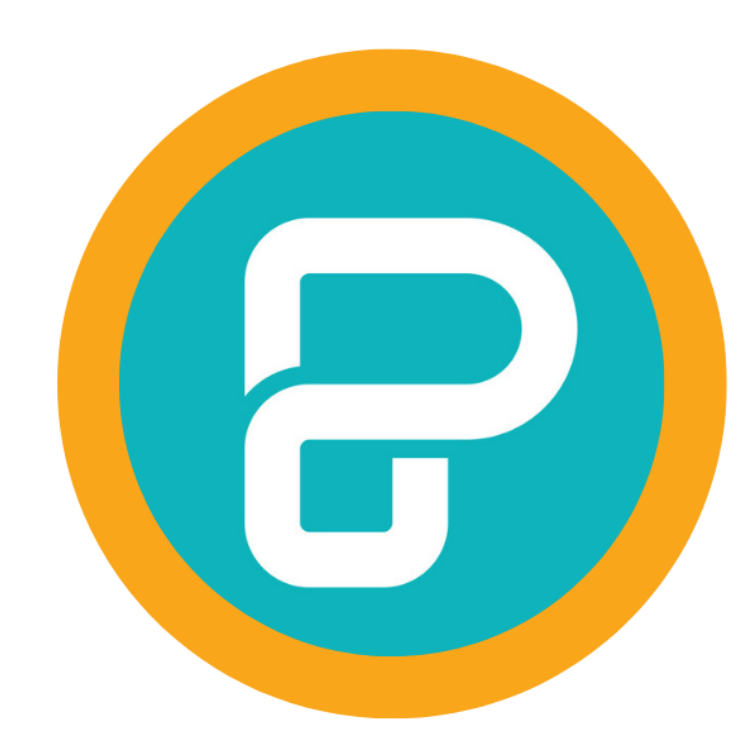

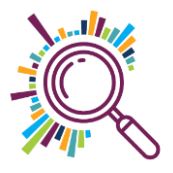

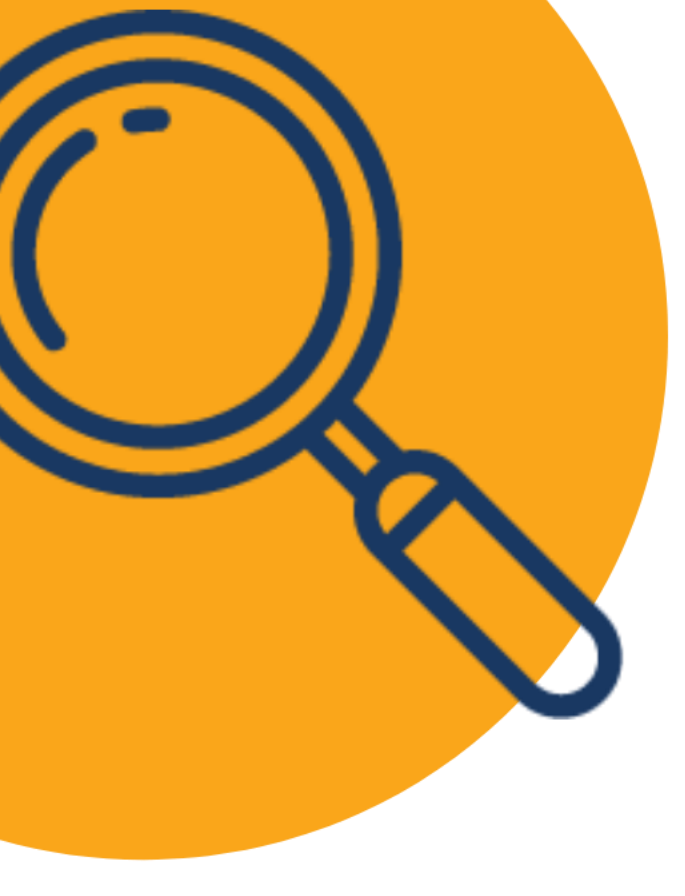

## Try it for yourself:

- 1. Go to your dashboard
- 2. Click on Report templates
- 3. Scroll down and click on 'Create New' (or search for reports and click 'Start from scratch)

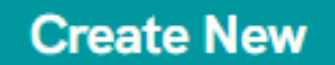

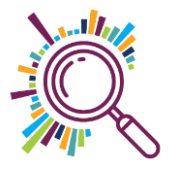

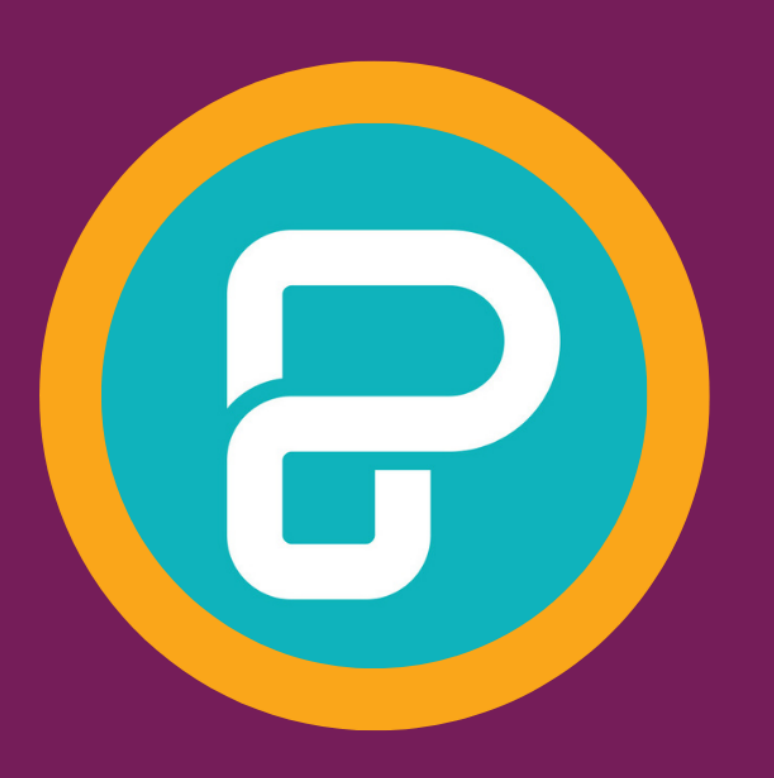

# HOW TO Change background

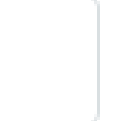

#### Background & Pattern

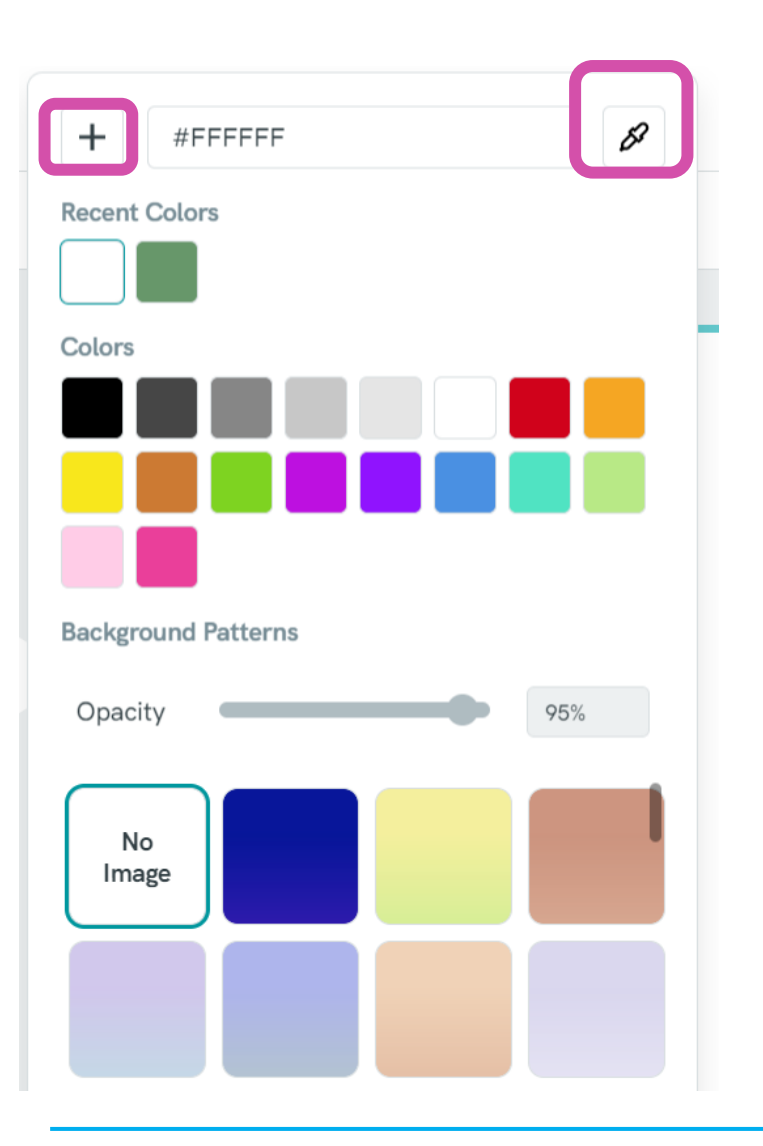

- Click on Background and Pattern top left above your canvas
- Click on the + to add a new colour
- Click on a colour
- Or you can use the eyedrop tool to hover over a colour on an image
- Colours you add will be in 'recent colours'

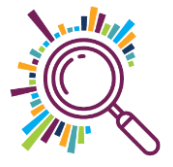

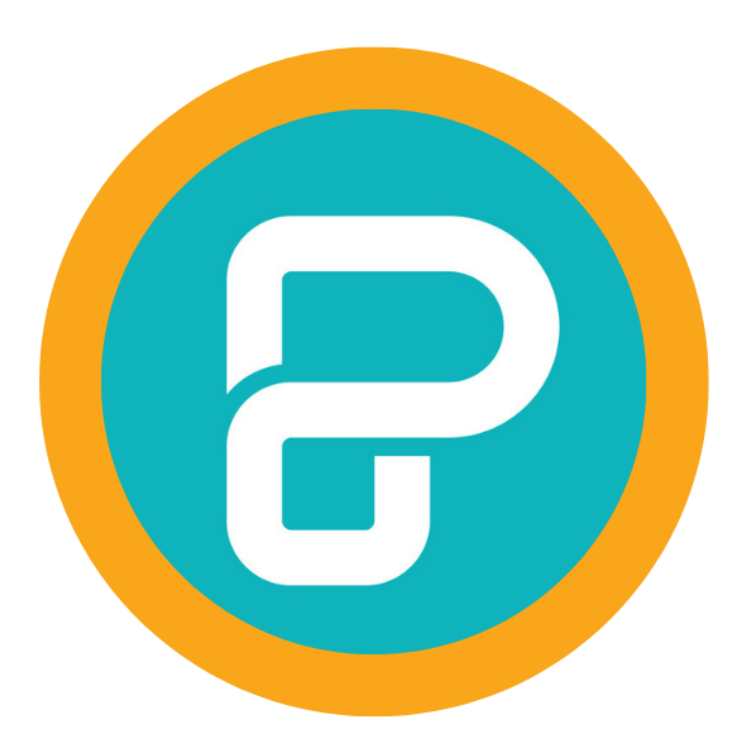

#### DEMO Changing your background

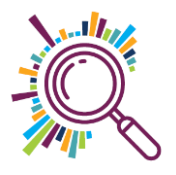

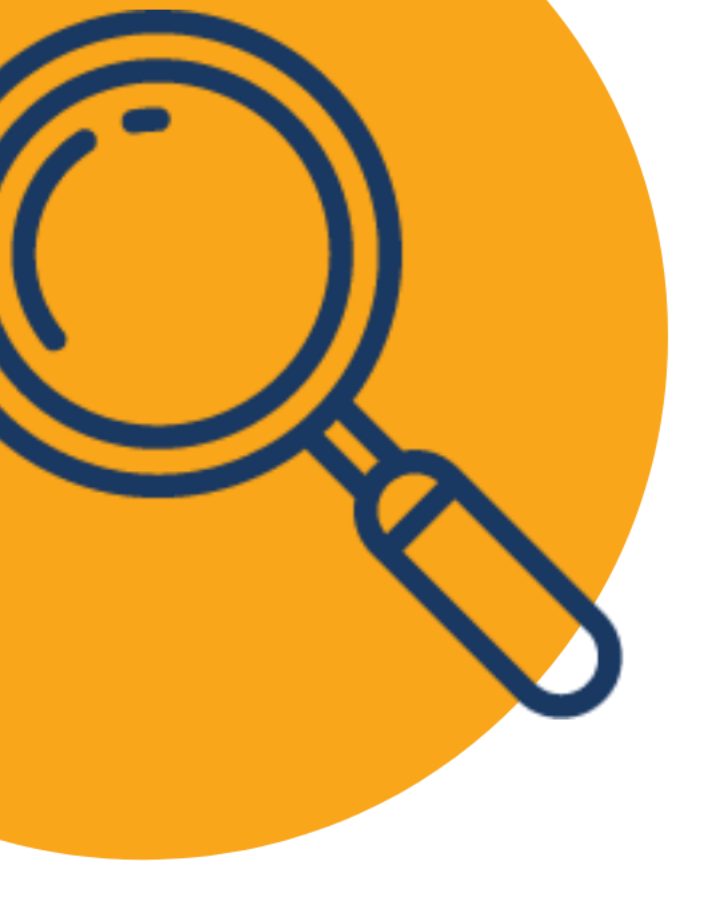

## Try it for yourself:

- 1. Click on background
- 2. Explore
- 3. Then Add the green colour

#67976A

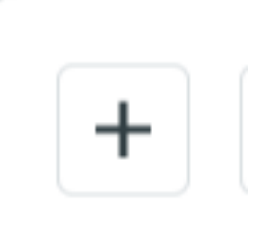

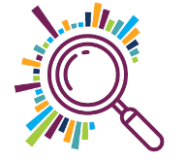

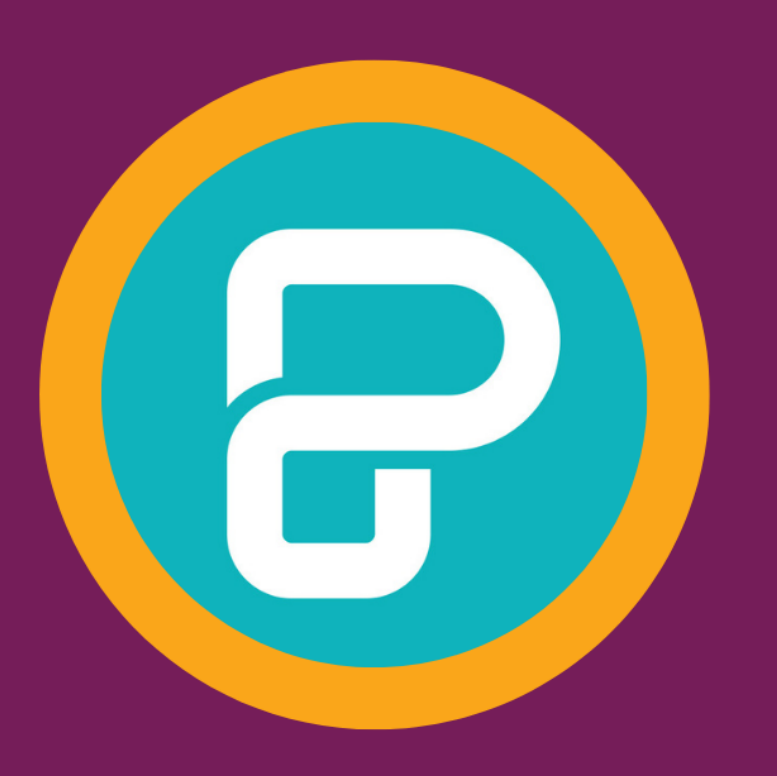

# HOW TO Add text and shapes

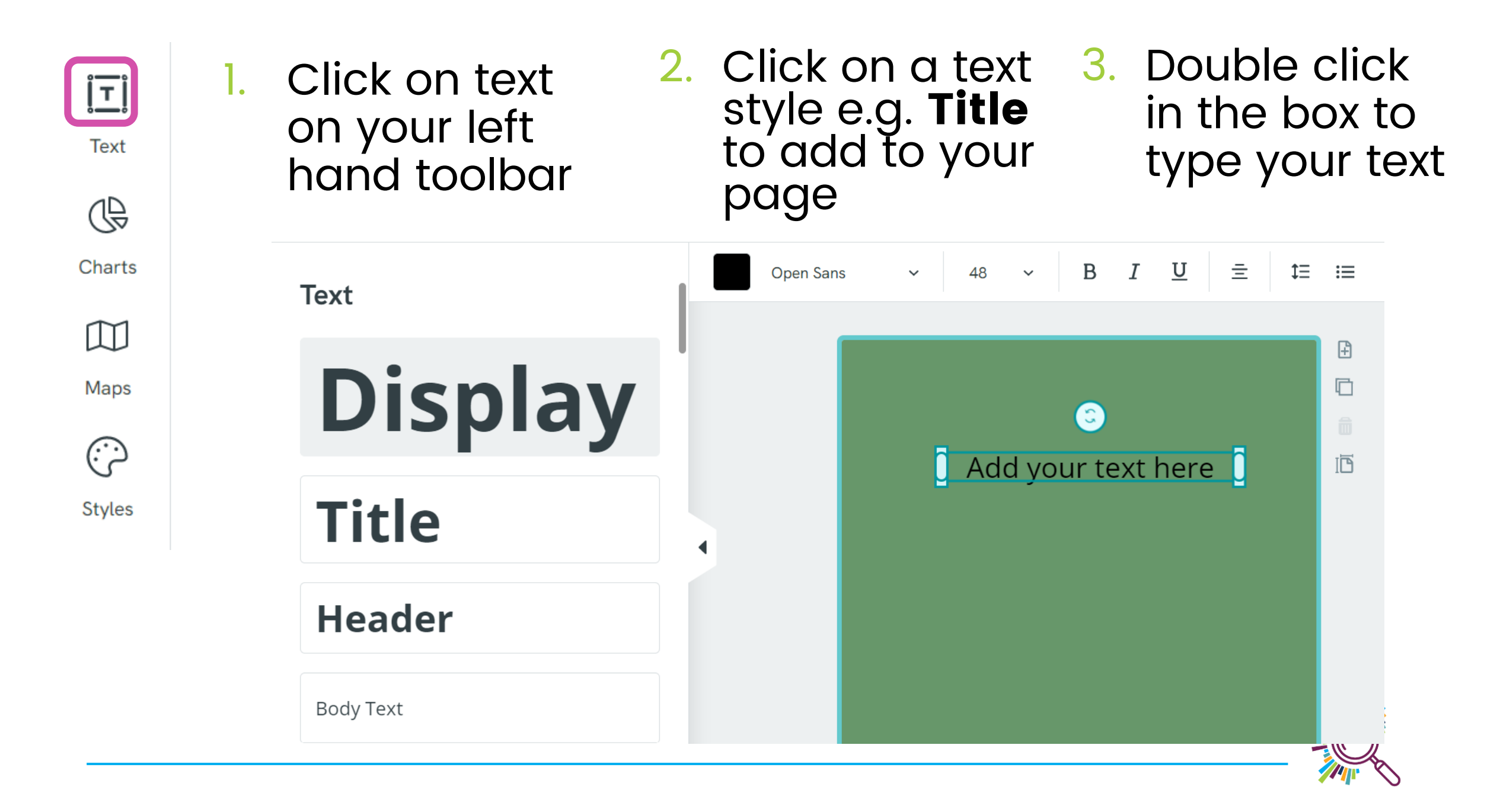

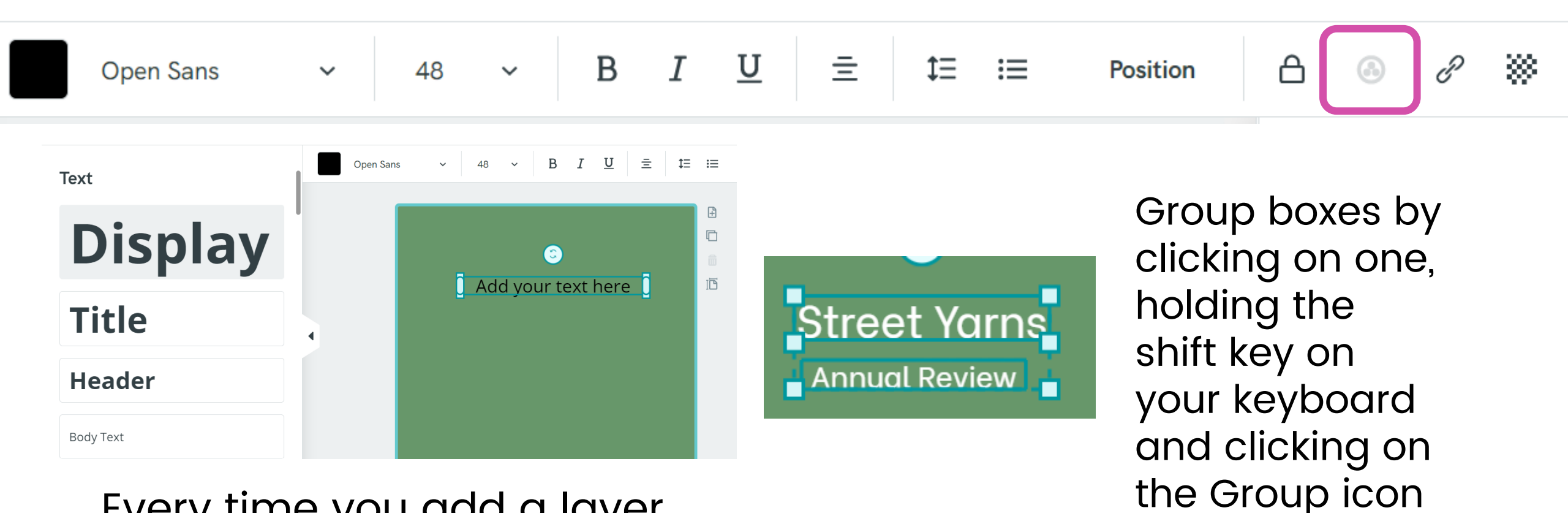

Every time you add a layer (text, graphic etc.) it will have a toolbar at the top of your canvas that allows you to change its size, shape, position and more

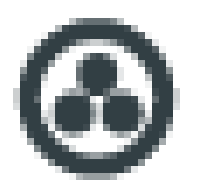

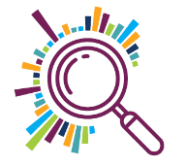

### Adding shapes and ordering

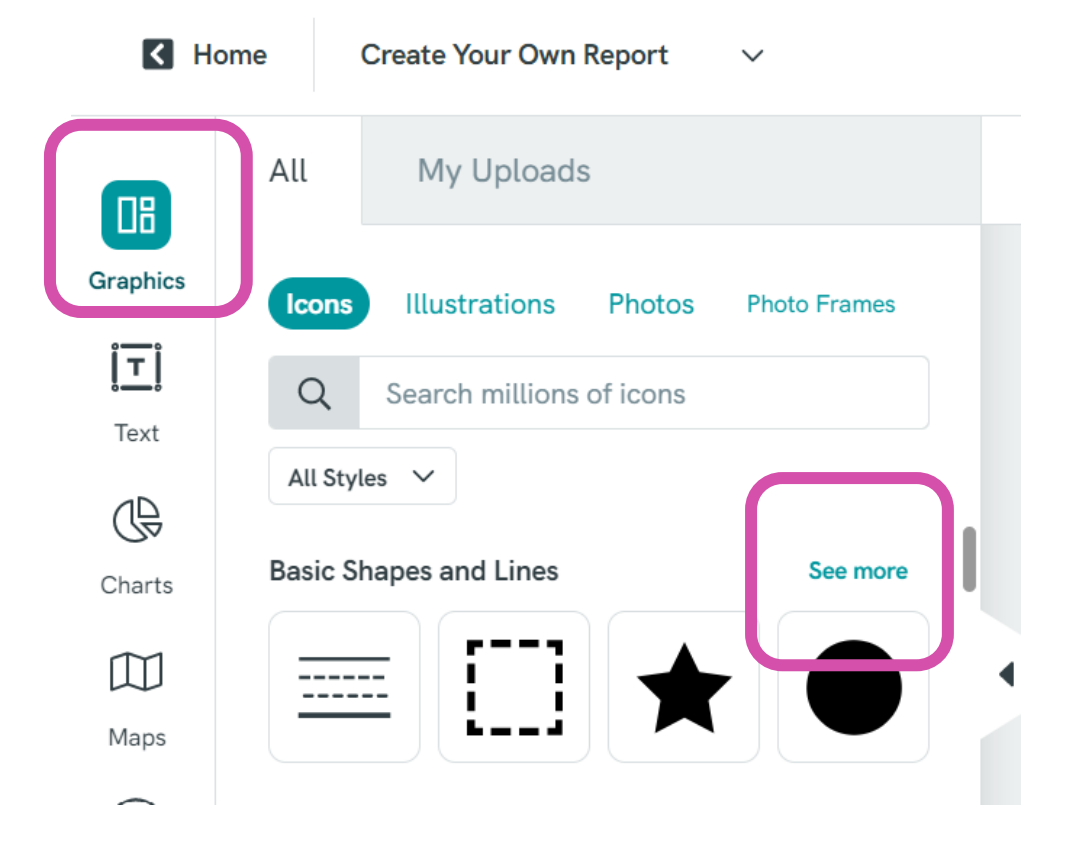

 Click on graphics
 If you can't find your basic shape click on See more

✓Or search e.g. rectangle

| [             | Position  | Flip       | ۵ |
|---------------|-----------|------------|---|
| Arrangement   |           |            |   |
| 🔦 To Front    | •         | To Back    |   |
| Forward       | Ð         | Backward   |   |
| Align To Page |           |            |   |
| 😑 Left        | Π         | Тор        |   |
| ± Center      | ++        | Middle     |   |
| ∃ Right       | <u>11</u> | Bottom     |   |
| Distribution  |           |            |   |
| III Horizonta | ally =    | Vertically |   |
|               |           |            |   |

Position

Flip

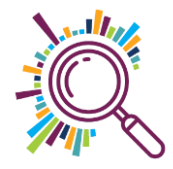

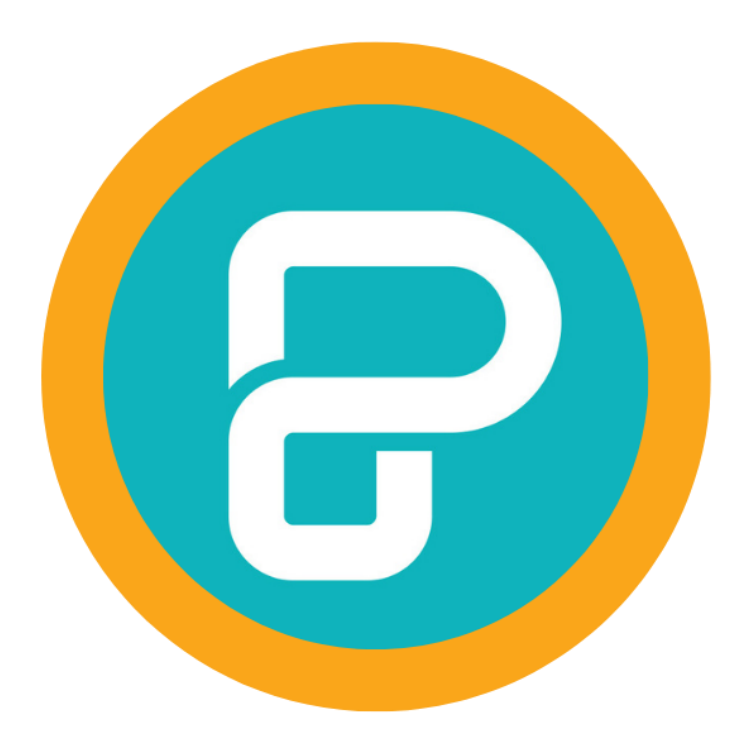

DEMO Adding text, shapes and positioning layers

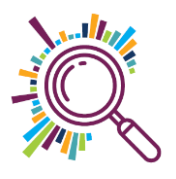

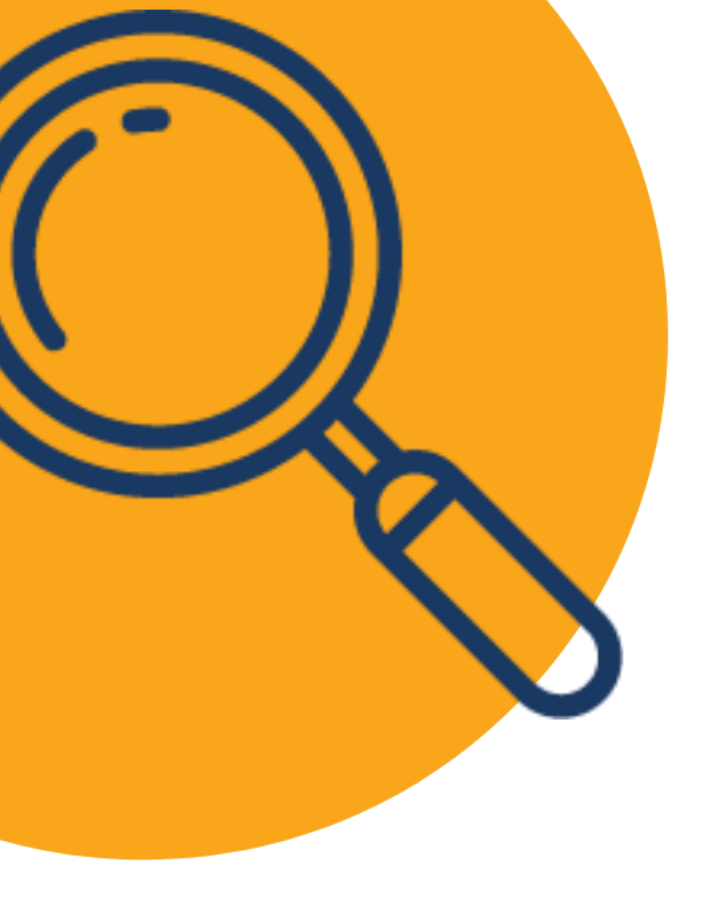

#### Try it for yourself:

- 1. Add the titles for the annual review
- 2. Make sure each line is in a separate text box
- 3. Change the colour to white
- 4. Add a rectangle shape and change its position behind the text
- 5. Add a white line

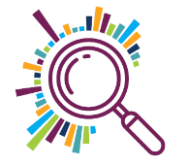

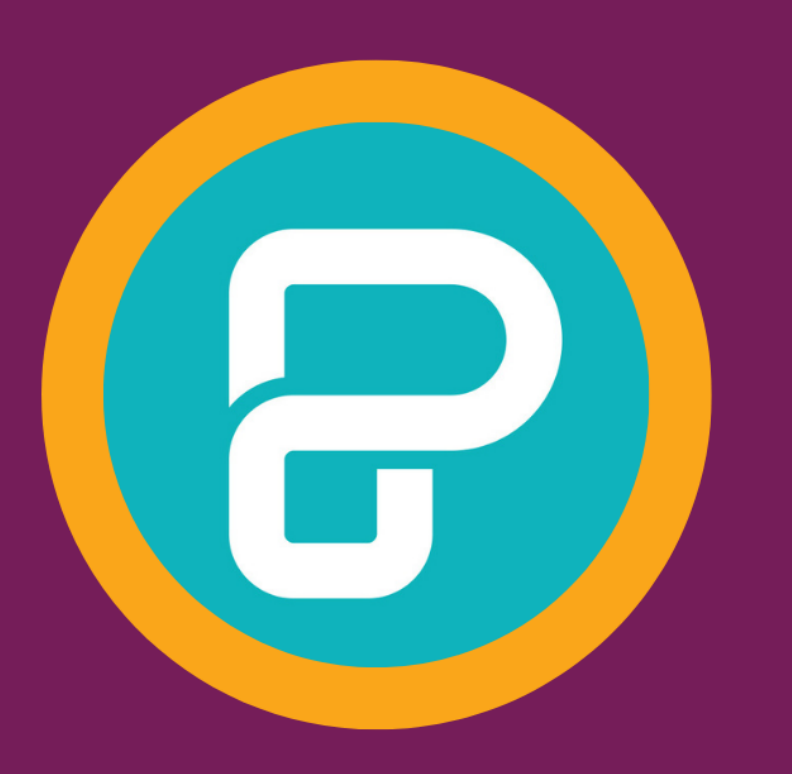

# HOW TO Add a chart

#### Click on charts in the lefthand toolbar

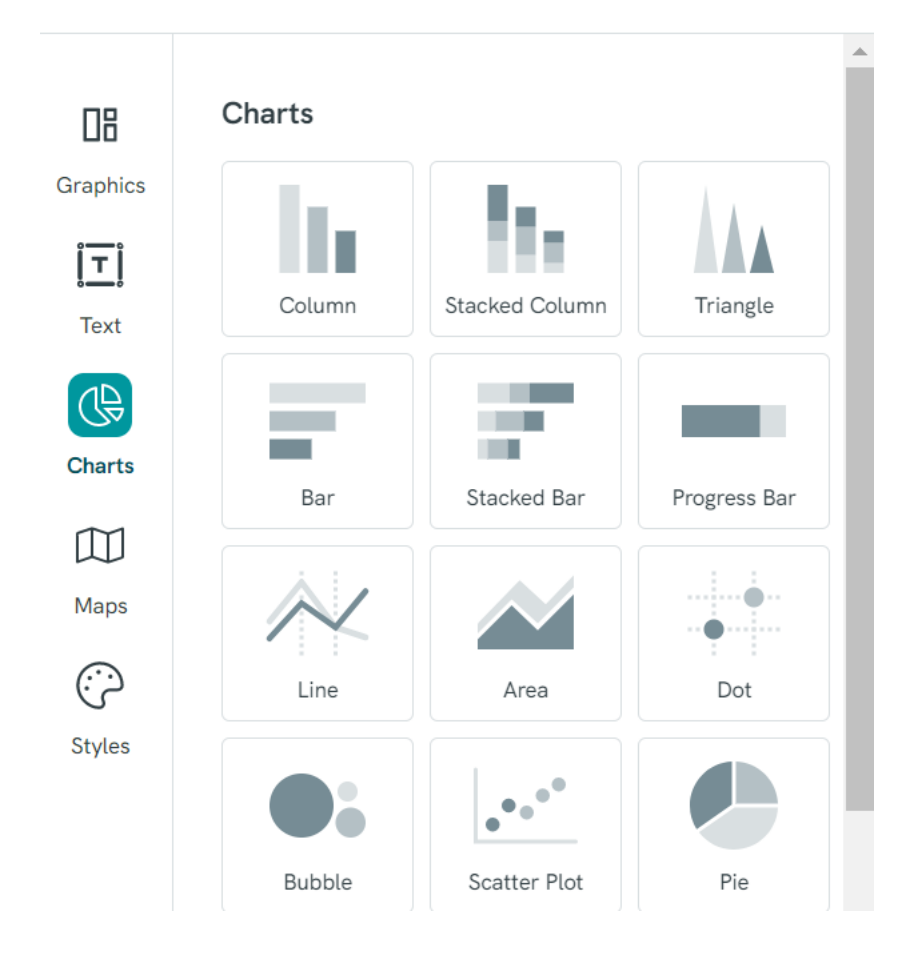

2. You can manually type in your data, paste from a spreadsheet or connect to Google when you are in the data tab

| 🗎 D          | Data   | 😥 Chart Set      | tings            |
|--------------|--------|------------------|------------------|
| 🚹 Upload Fil |        | e Google         | Sheets           |
| Ļ            | А      | В                | С                |
| 1            | Period | Profit 2018 (\$) | Profit 2019 (\$) |
| 2            | QTR 1  | 390              | 540              |
| 3            | QTR 2  | 480              | 310              |
| 4            | QTR 3  | 320              | 410              |
| 5            | QTR 4  | 280              | 430              |
| 6            |        |                  |                  |
| _            |        |                  |                  |

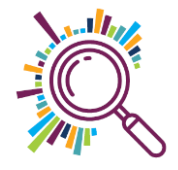

Click on the chart settings tab to change colours and more

| 🗟 Data 🗐 Chart    | Settings |
|-------------------|----------|
| Title             |          |
| Legend            |          |
| Legend Position   | Bottom 🧹 |
| Legend Text Color |          |
| Axes Titles       |          |
| X Axis Title      |          |
| Your X Title      |          |
| Y Axis Title      |          |
| Your Y Title      |          |
| Axes Title Color  |          |

| ſ | Axes Labels                                                                                              |   |
|---|----------------------------------------------------------------------------------------------------|---|
|   | Min value Max value                                                                                      |   |
|   |                                                                                                    |   |
|   | Axes Label Color                                                                                         |   |
|   | Colors                                                                                                   |   |
|   |                                                                                                    |   |
|   | One color for all series                                                                                 |   |
|   | Advanced Options <                                                                                       |   |
|   |                                                                                                    |   |
|   | <ul> <li>Use the on / off button to<br/>choose whether to show<br/>details</li> </ul>                    |   |
|   | <ul> <li>Sometimes it helps to change<br/>the colours first if you have a<br/>dark background</li> </ul> | Ś |

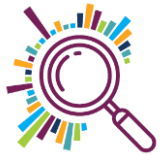

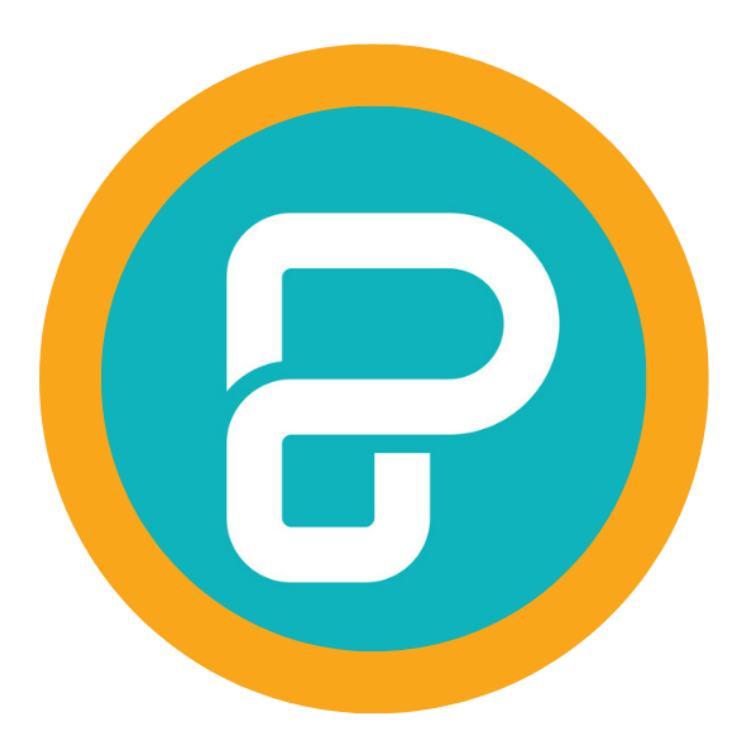

#### DEMO Adding and editing a chart

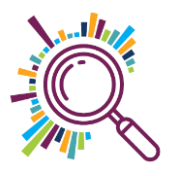

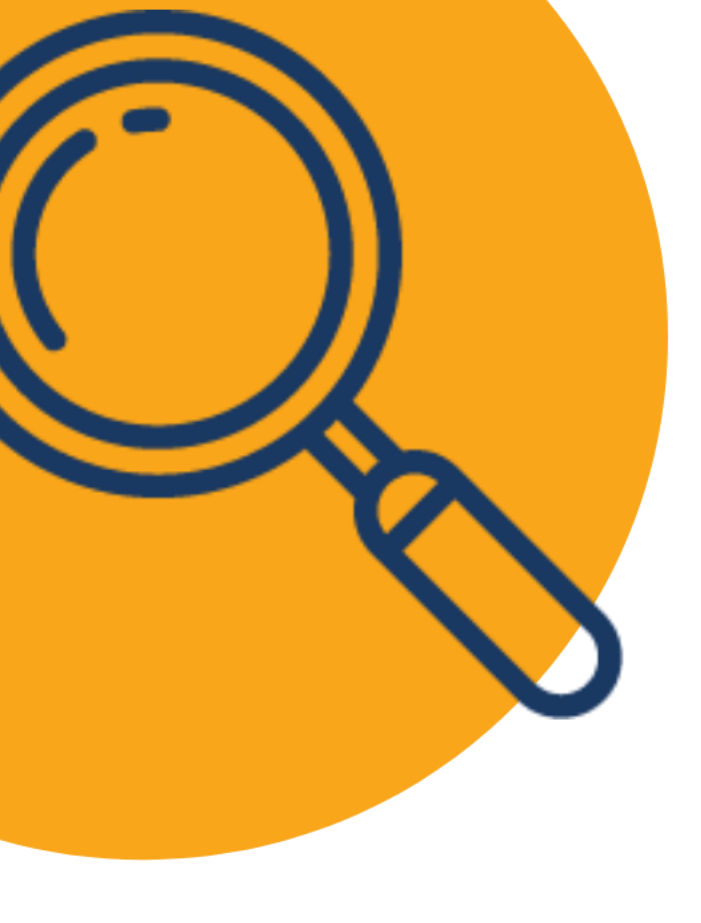

## Try it for yourself:

- 1. Insert a bar chart
- 2. Delete the data
- 3. Copy and paste this data
- 4. Change the chart to white
- 5. Decide what to switch on and off!

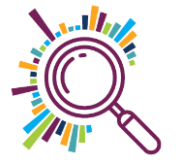

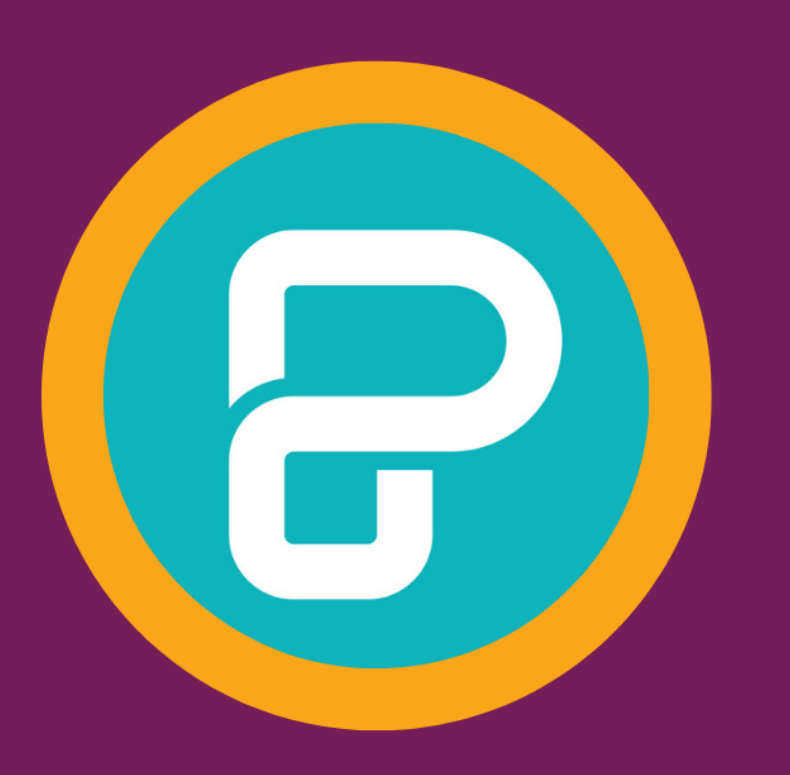

# HOW TO Add icons

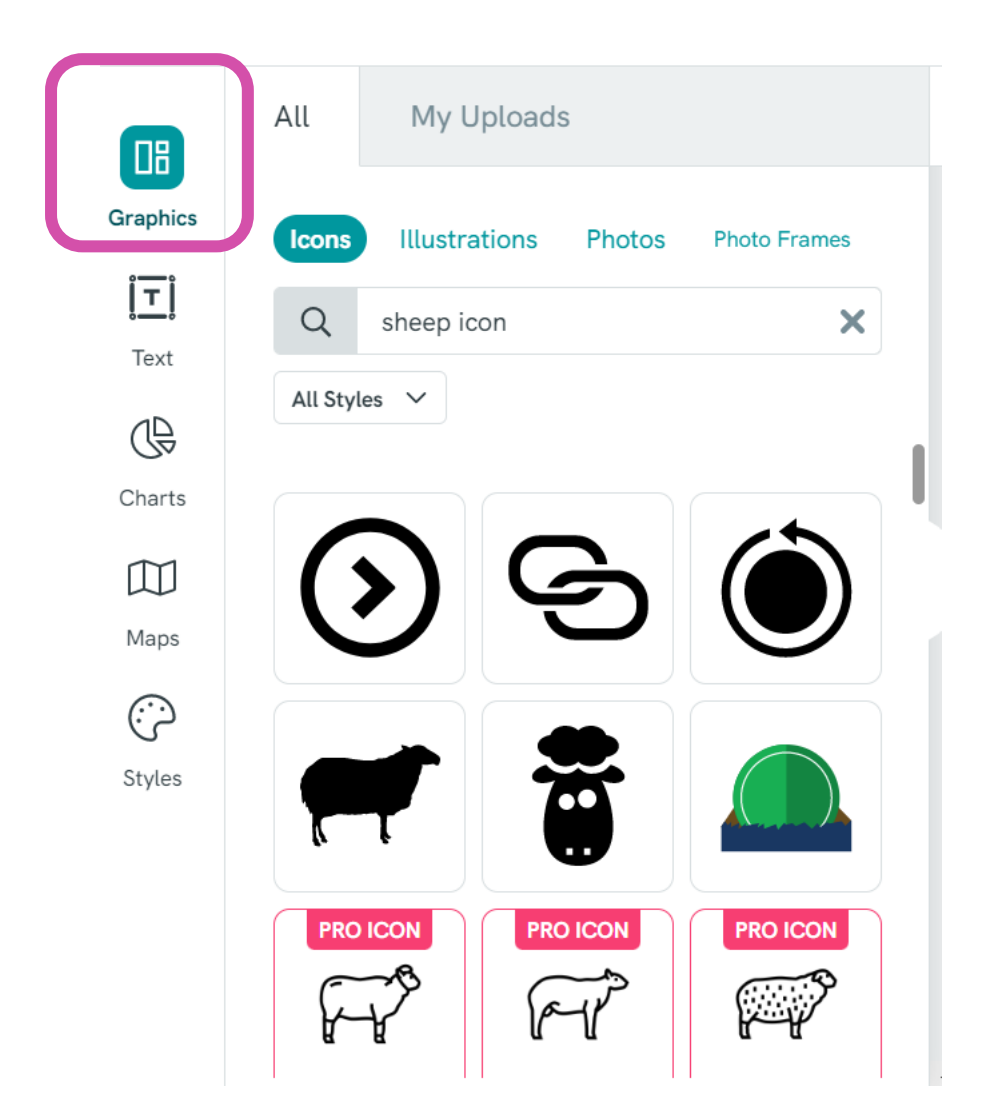

- It's the same as adding shapes
- Click on graphics
- ✓ Scroll down to see icons
- ✓Or search e.g. sheep icon

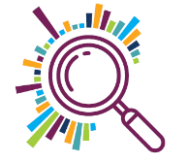

#### DEMO Adding icons

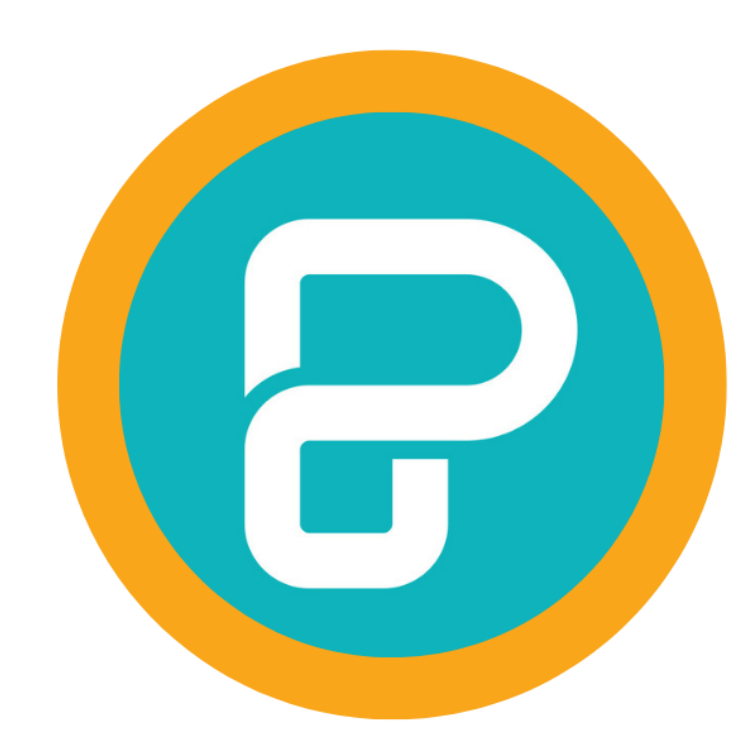

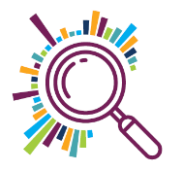

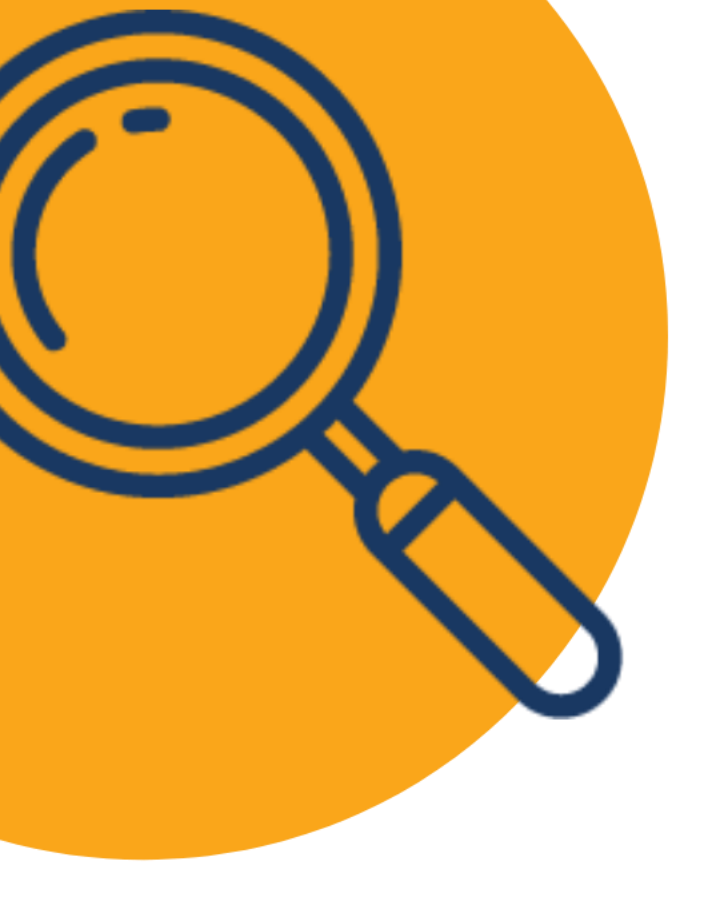

## Try it for yourself:

1. Add the title 'Here's how it worked last year'

- 2. Add white circle shapes
- 3. Add red icons at the front
- 4. Keep your icons in the same family if you can

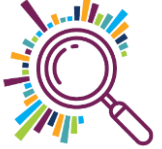

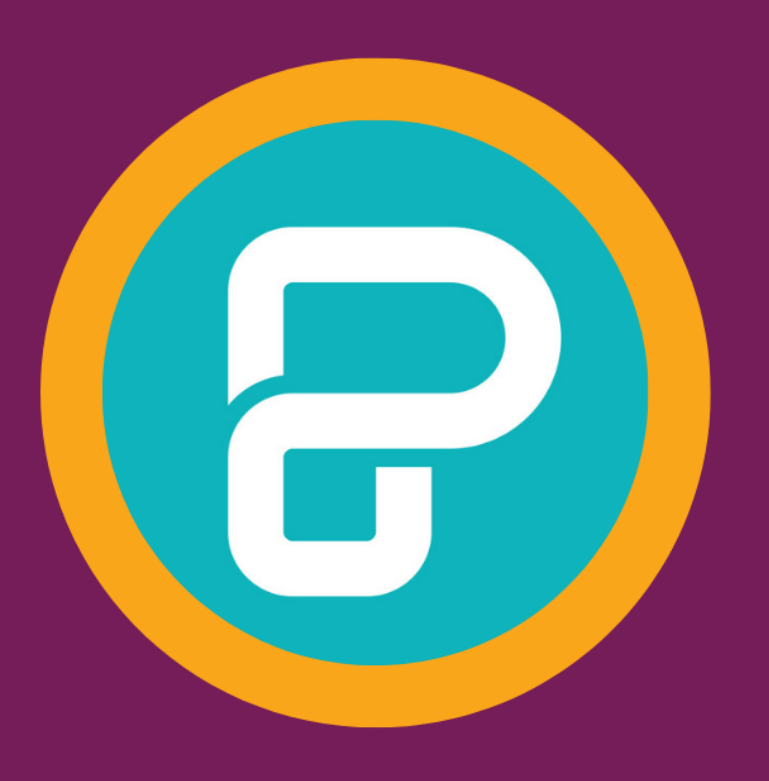

## HOW TO Upload and add a photo to a frame

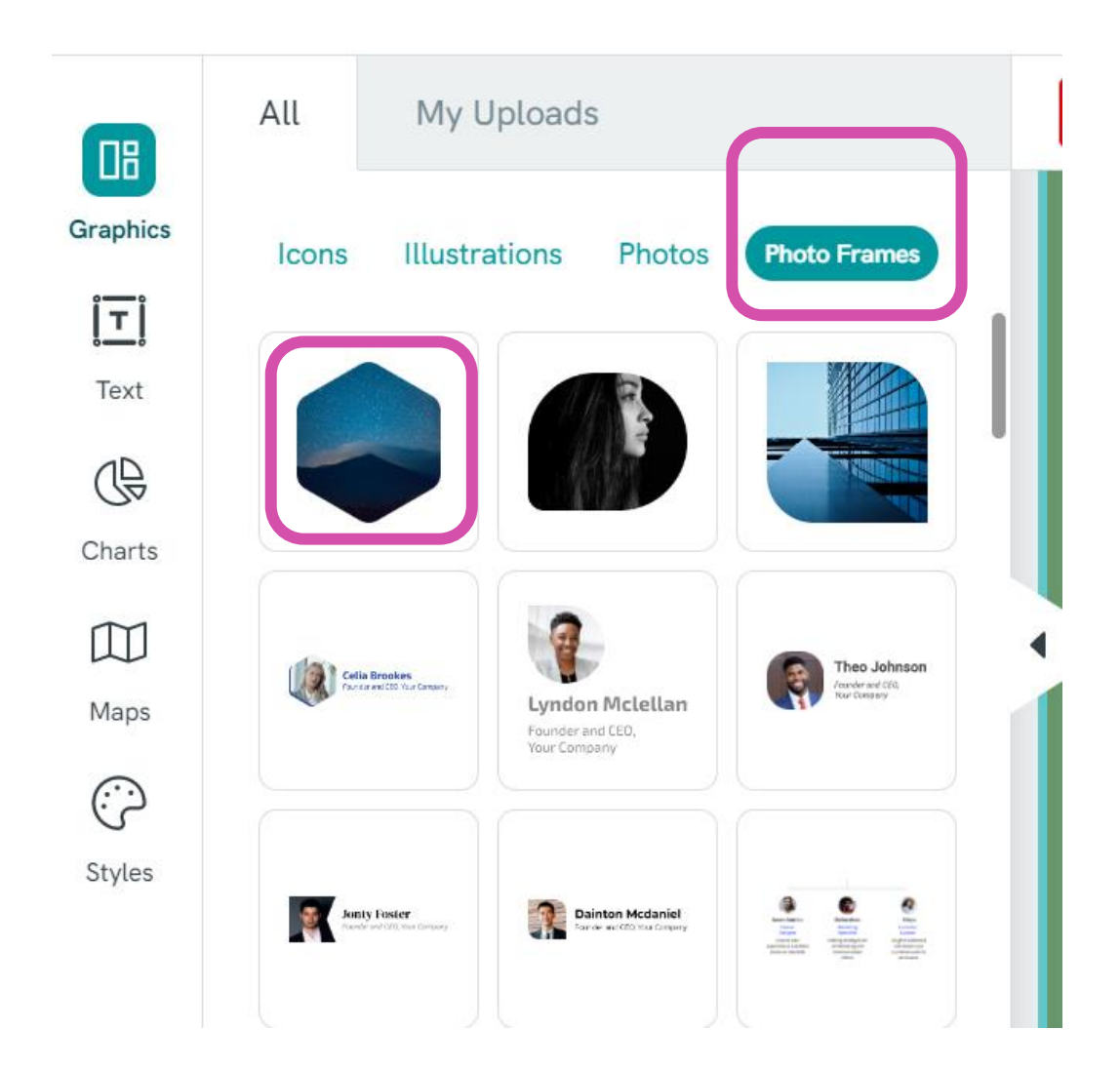

- Go to graphics
   Then along to the frames tab
- Choose a shape to put your photo in
- Add to your page

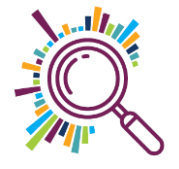

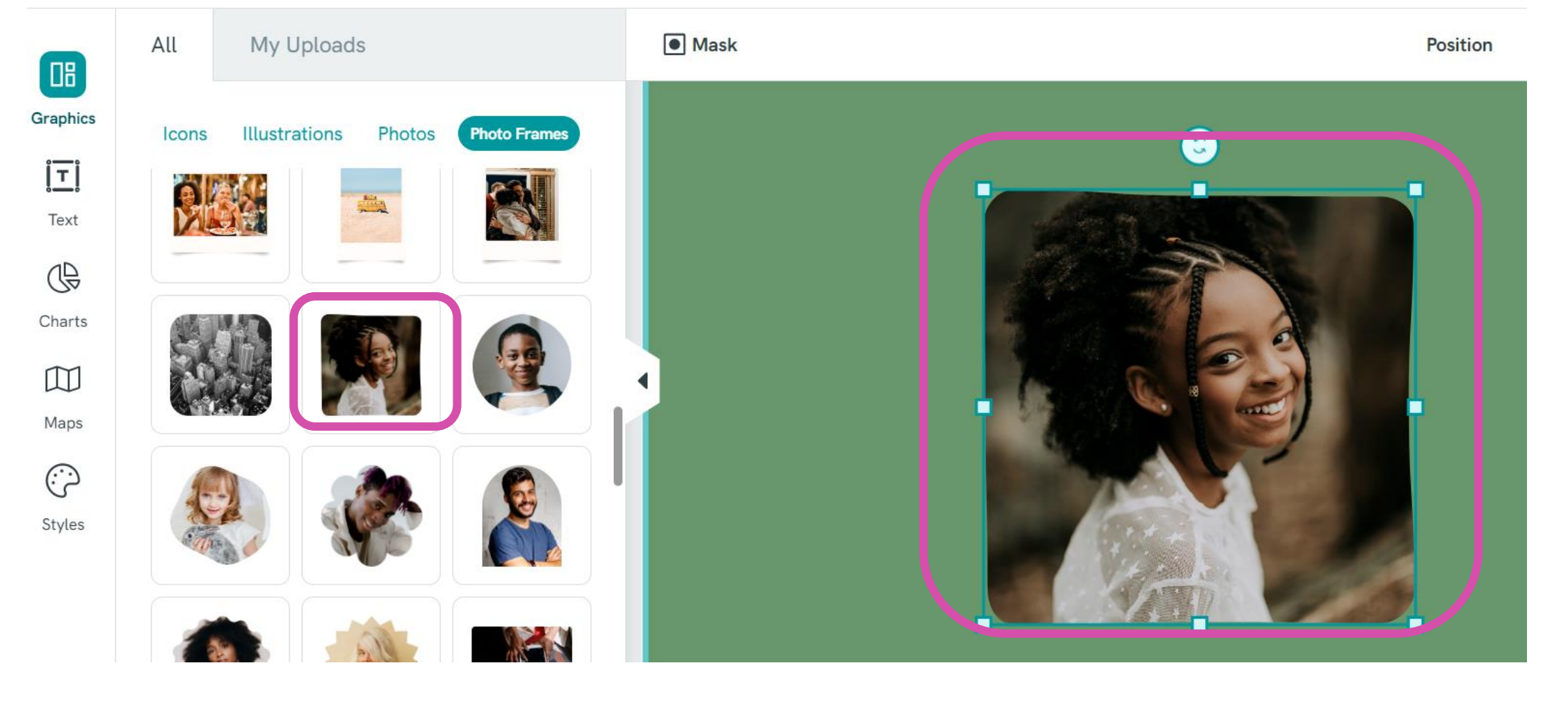

Go to Graphics, then the frames tab
Choose a shape to put your photo in
Add to your page

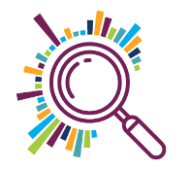

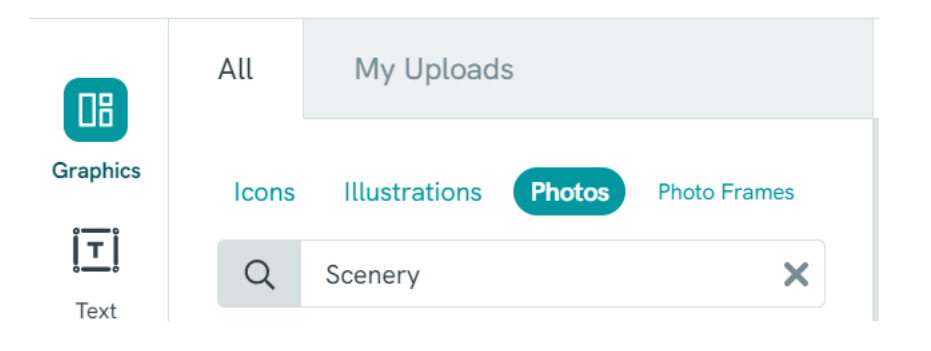

- 1. Click on photos
- 2. Click on 'My uploads'
- 3. It will open a dialogue box where you can browse for your file

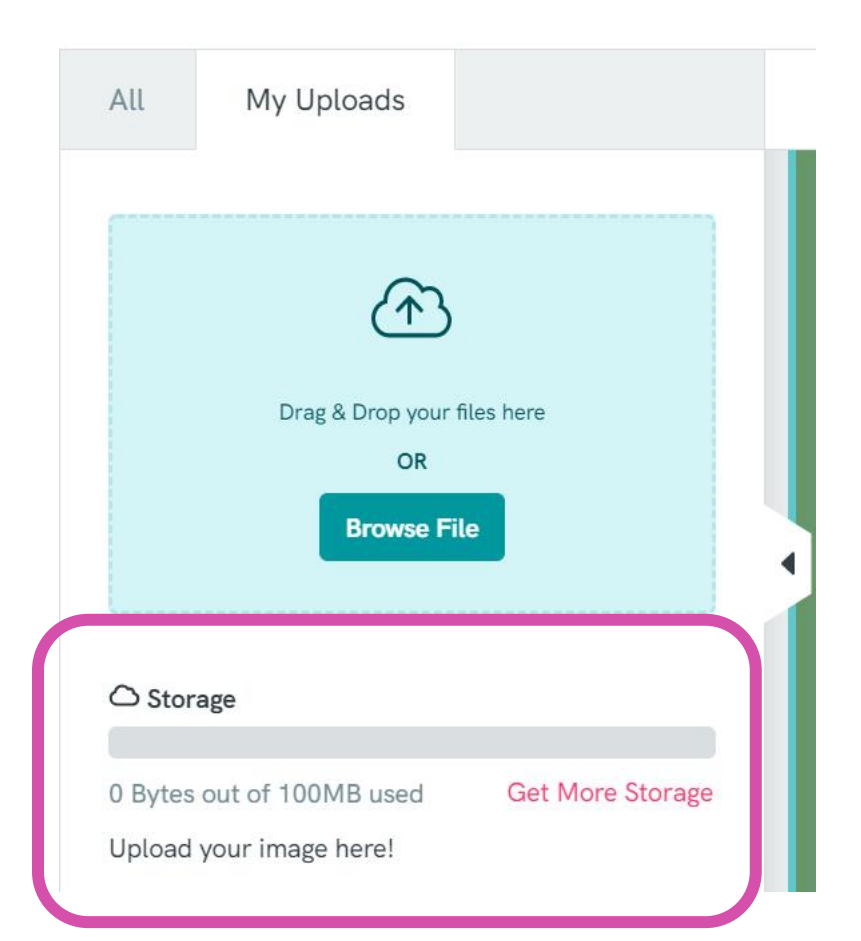

Space is one of the main restrictions on the free plan!

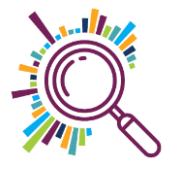

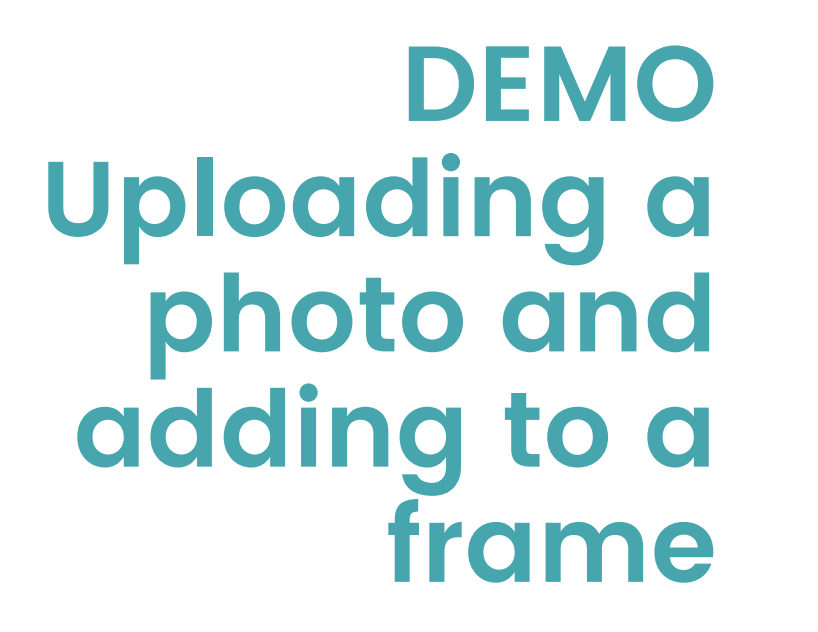

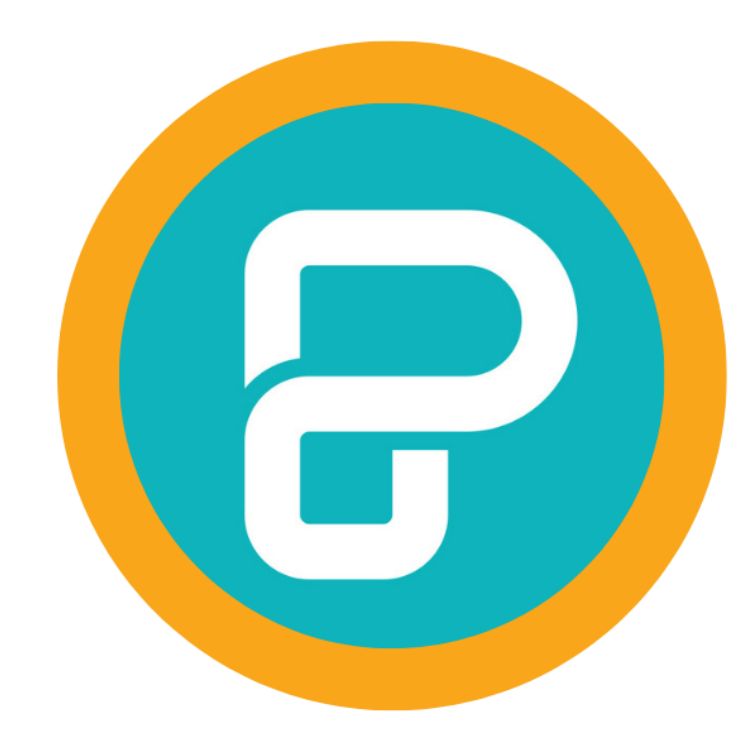

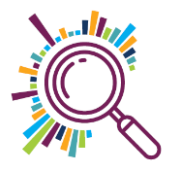

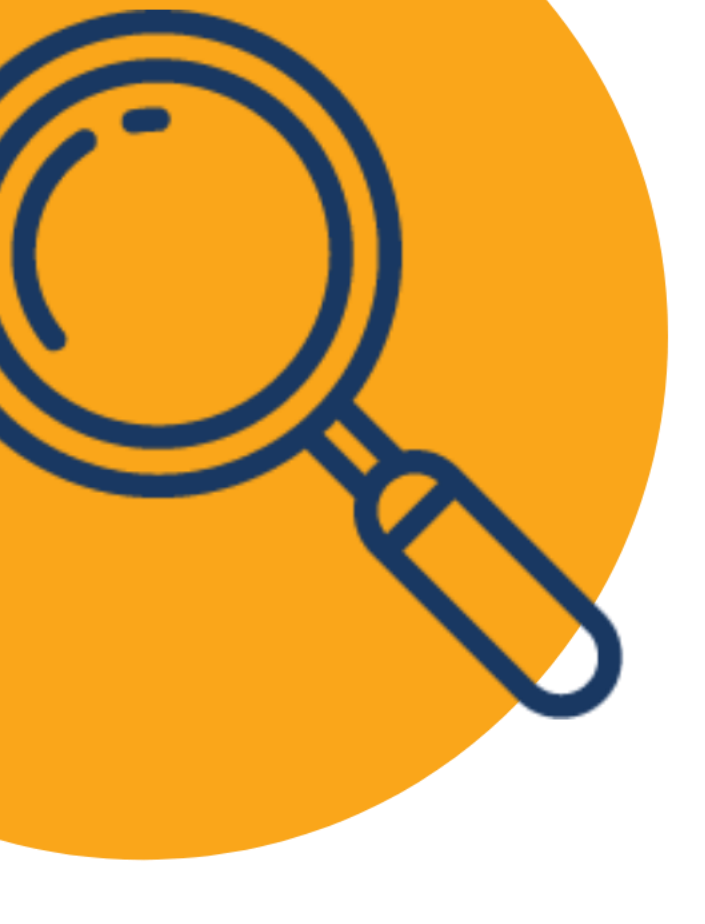

## Try it for yourself:

1. Download this photo

- 2. Upload into PiktoChart
- 3. Add a frame to your canvas
- 4. Insert your photo into the frame

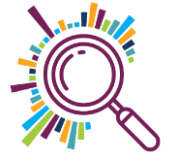

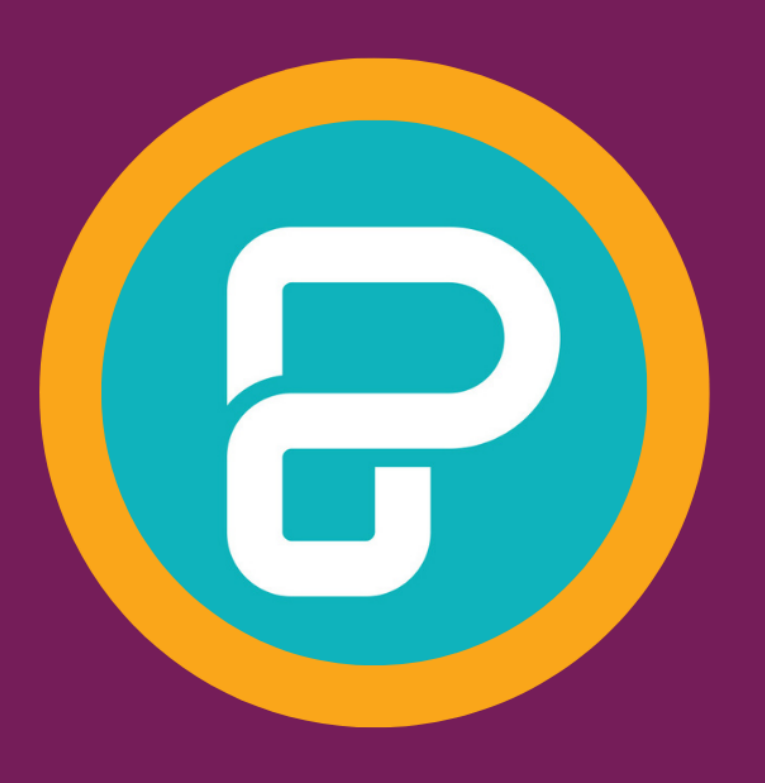

## HOW TO Insert video using the classic view

#### DEMO Classic editor for adding video

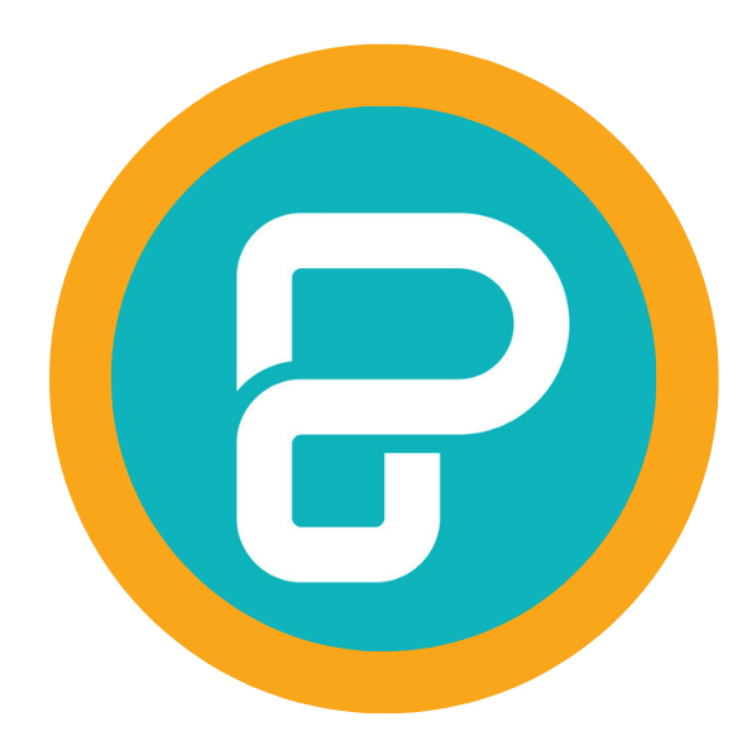

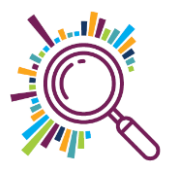

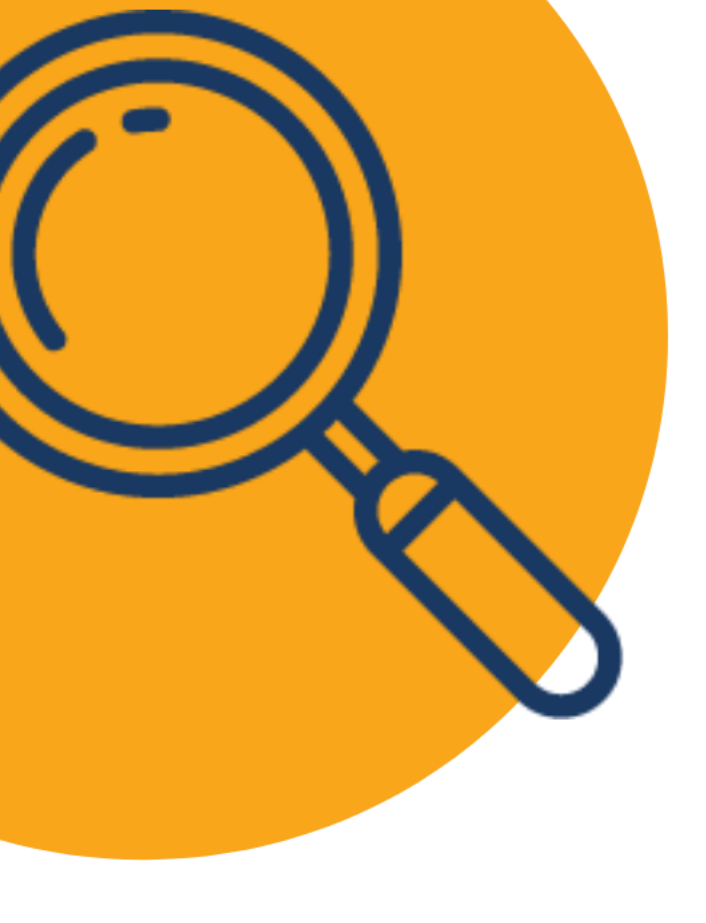

## Try it for yourself:

- 1. Create a new canvas
- 2. This time social media
- 3. Choose classic view
- 4. Insert this video

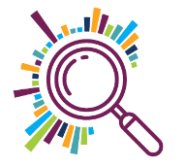

## **Sharing options**

| ✓ Saved 🖸 C Share 🗘 Commen | nt 🛃 Download 💿 Preview 🔮 Upgrade to Pro   |
|----------------------------|--------------------------------------------|
| Background & Pattern       | Download Settings                          |
|                            | PNG V Normal Quality V                     |
|                            | Download as pages (i) Learn more           |
| Street Varns               | Download Limit Free Plan                   |
|                            | 2 Downloads Left 🕖 Get Unlimited Downloads |
| Annual Review              | 윤 Download PNG                             |

In the free account unfortunately there are only 2 free downloads! An upgrade to Pro non-profit pricing may be better

Or you'll need to screen capture (Print screen or use a clipping tool).

Canva may be a better option for you if you need to download

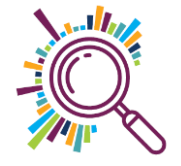

#### Final thought

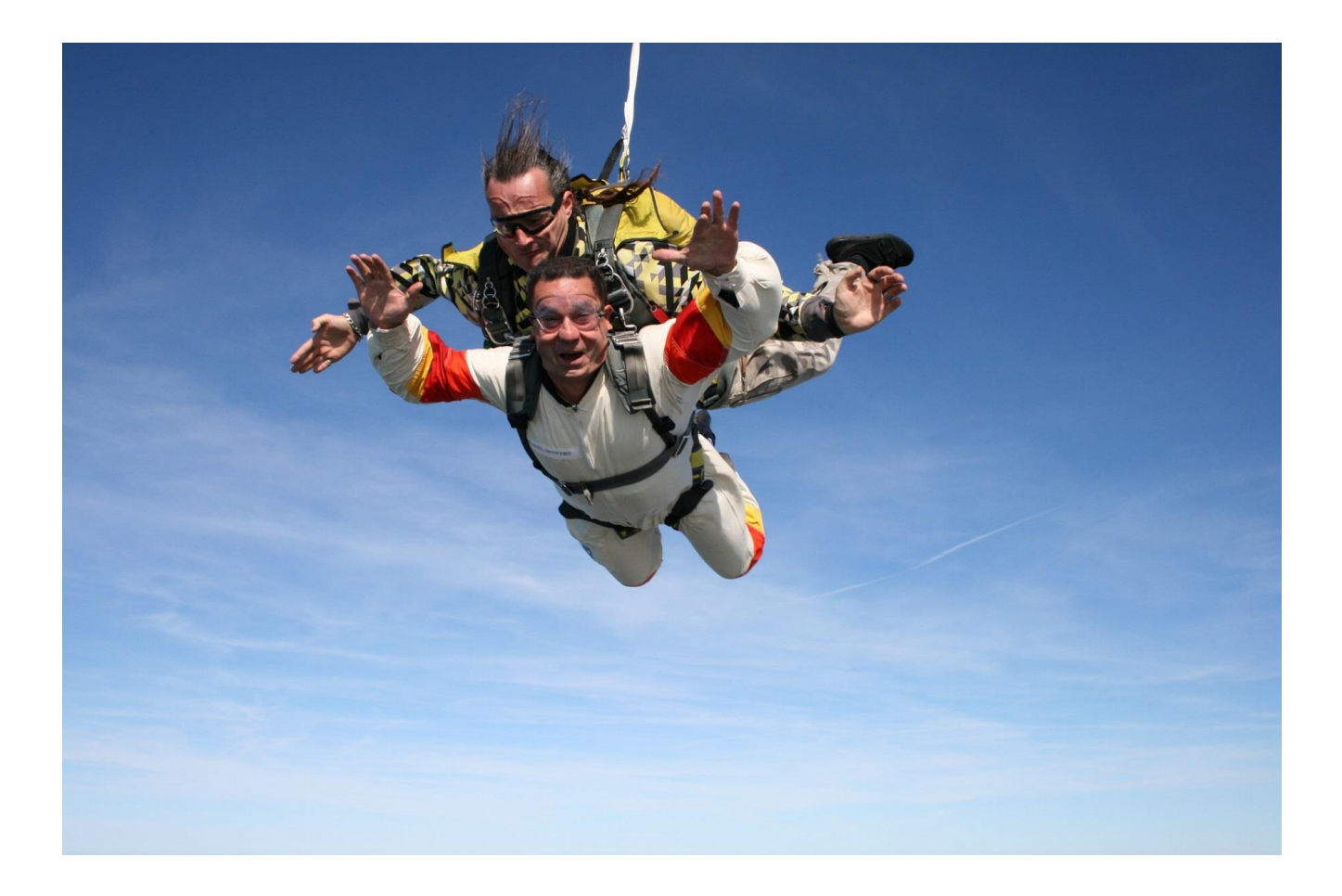

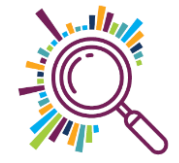

## Thank you for taking part

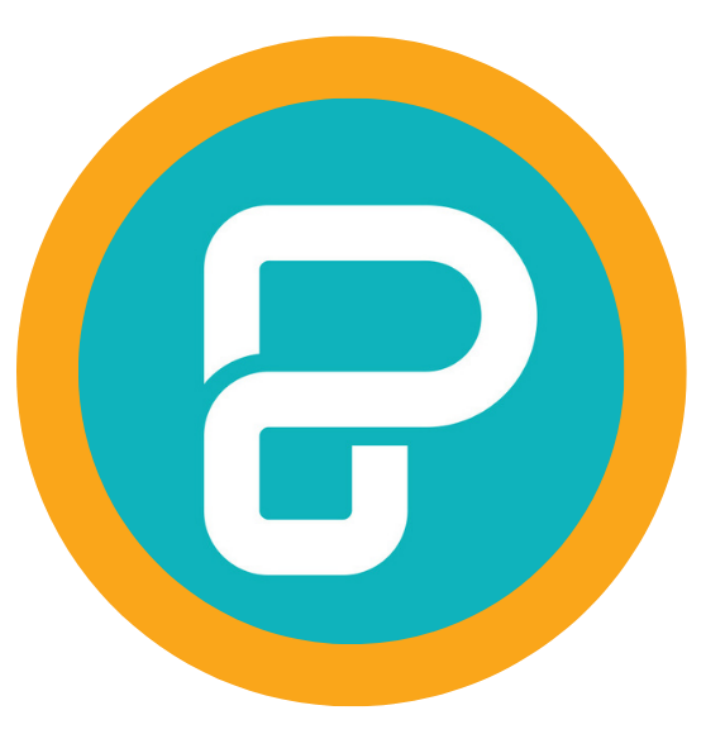

SORREL PARSONS / KATE WHITE info@superhighways.org.uk www.datawise.london www.superhighways.org.uk

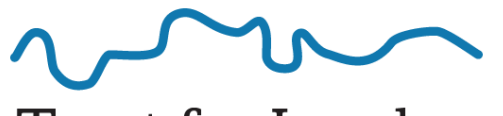

Trust for London Tackling poverty and inequality

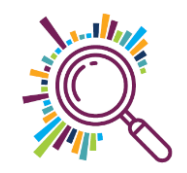

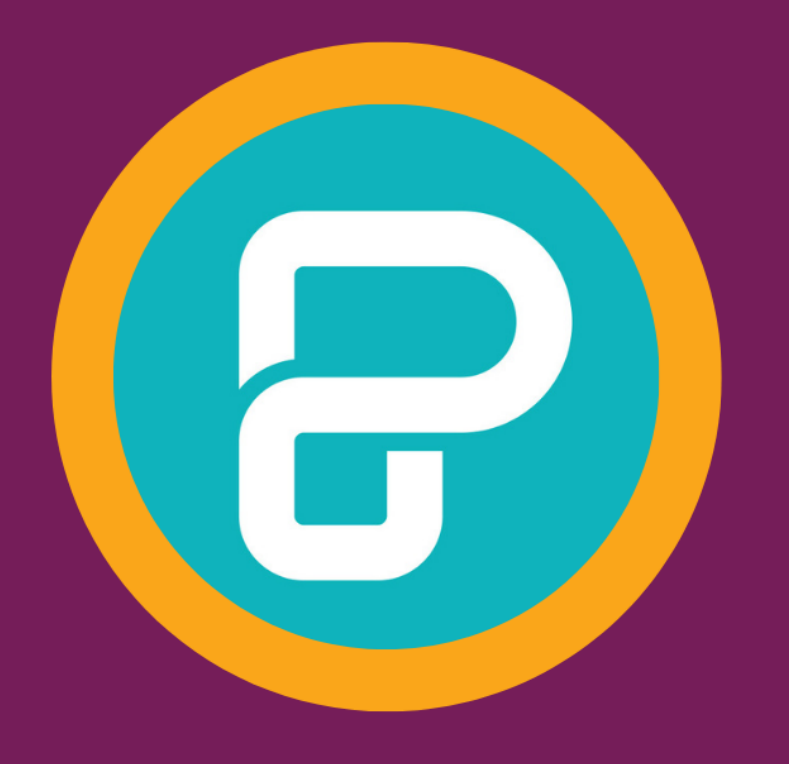

DON'T FORGET to send us your creations!